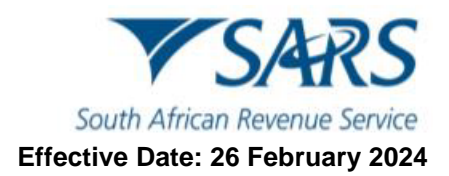

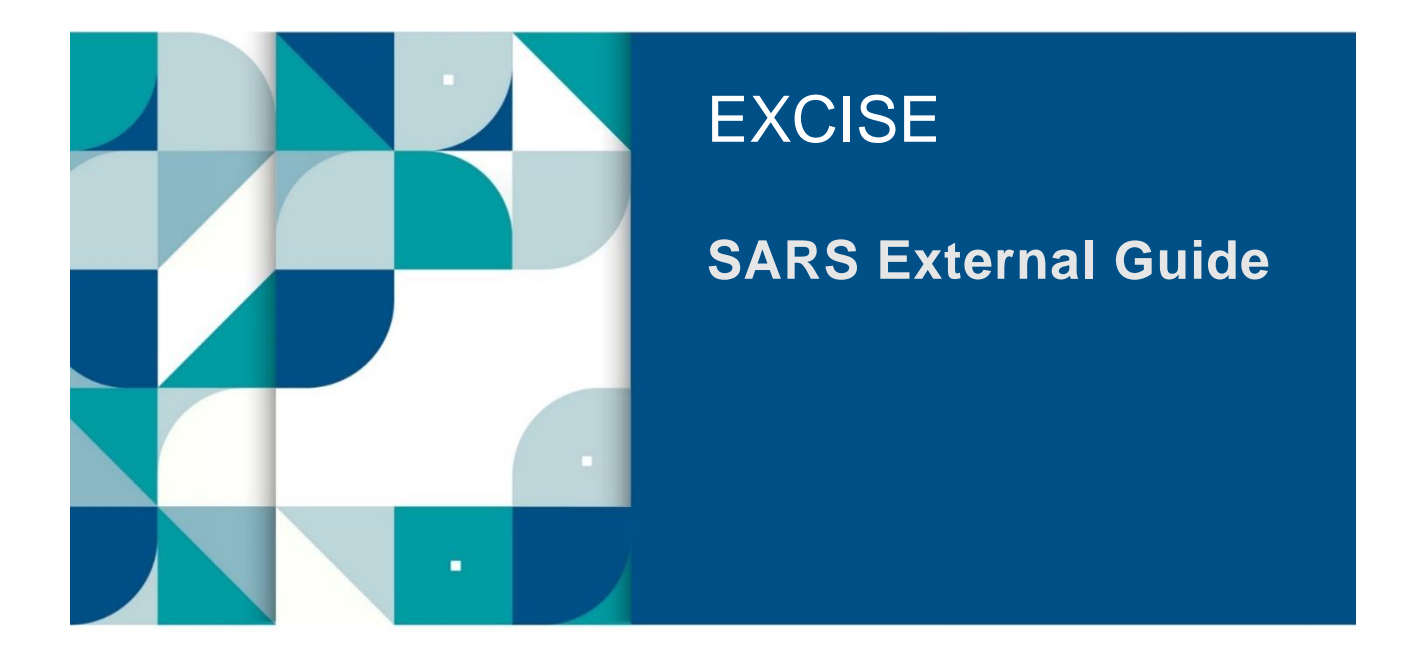

# DECLARATION AND RETURN SUBMISSION VIA eFILING

SE-ACC-08 – Excise Declaration and Return Submission via eFiling - External Guide

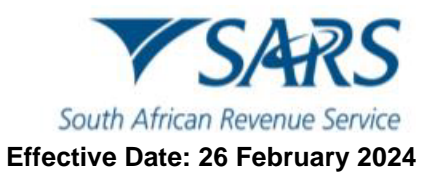

## TABLE OF CONTENTS

| 1   | SUMMARY                                                                           | 3  |
|-----|-----------------------------------------------------------------------------------|----|
| 2   | Portfolio Management                                                              | 3  |
| 3   | How to request a return                                                           | 6  |
| 4   | How to upload Comma-Separated Values (CSV) files                                  | 8  |
| 5   | How to capture a return                                                           | 10 |
| 6   | Request and submit of local manufacturing declarations – ZDP, ZGR and ZOL (CEB01) | 18 |
| 7   | REFERENCES                                                                        | 21 |
| 7.1 | Legislation                                                                       | 21 |
| 7.2 | Cross References                                                                  | 21 |
| 7.3 | Quality Records                                                                   | 22 |
| 8   | DEFINITIONS AND ACRONYMS                                                          | 22 |
| 9   | DISCLAIMER                                                                        | 22 |

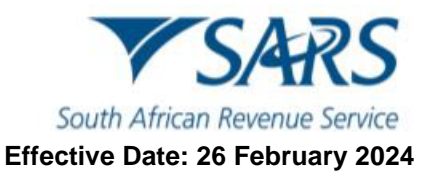

## 1 SUMMARY

a) The purpose of this guide is to assist clients how to request and submit returns for Excise products (focusing on local manufacturing declarations) on eFiling.

### 2 Portfolio Management

- a) To access the SARS eFiling homepage, the client must:
  - i) Go to <u>www.sarsefiling.co.za</u> on their internet browser.
  - ii) Click on Login.

| ← C û bttps://secure.sarsefiling.co.za/landing                                                                                                    | A" 🕁 💿 C: I CD 🕼 😪 … 🏈                                                                                                    |
|----------------------------------------------------------------------------------------------------|----------------------------------------------------------------------------------------------------|
| South African Revenue Service WHAT'S NEW   FORMS AND GUIDES   PAYMENTS   CONTACT SARS                                                                                                    |                                                                                                    |
| Register       Forgot<br>Password       Forgot<br>Username       Manage<br>Access<br>Requests       File My (TR12<br>Return       Notice of<br>Registration       IT Statement<br>of Account | Directives Correspondence Profile Book An Help-You-eFile Appointment                                                                                    |
| SOLUTION<br>A specific very in sativing<br>a difficult situation                                                                                                    | Tax Return (ITR12) easier.                                                                                                    |
| Welcome to the SARS eFiling Landing Page.                                                                                                    | e@syFilē                                                                                                    |
| iii) Enter their username.<br>iv) Click on Next.<br>Click on Next.                                                                                                    | × 10 - 0 ×                                                                                                    |
| TO SARS<br>South African Revenue Service                                                                                                    | Corgot Your Username?<br>Forgot Your Username?<br>Forgot Your Password?<br>Corgot Your Password?<br>Corgot Your Password?<br>Cord Pass and Cord Passion |
|                                                                                                    |                                                                                                    |

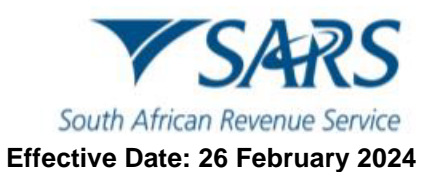

b) Enter their password and click on Login.

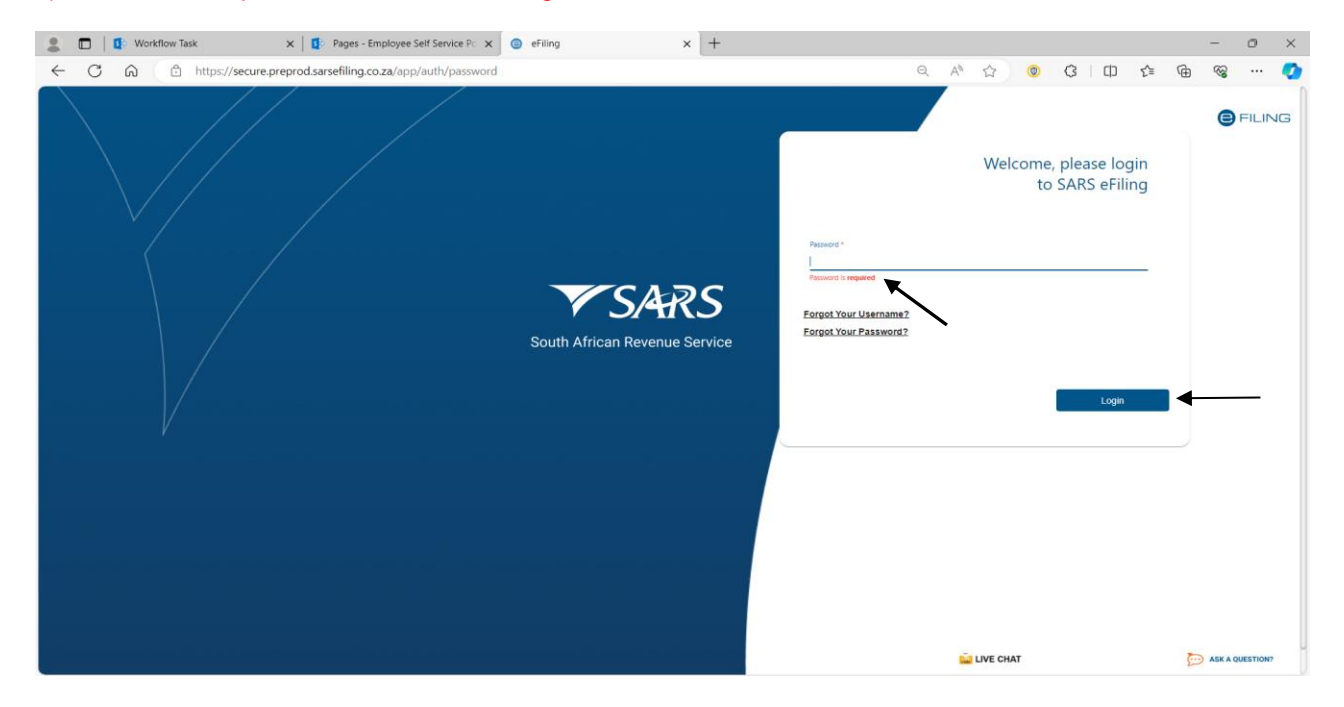

- c) Once logged into SARS eFiling, the client must:
  - i) Click on Duties & Levies.

| K Dr Keabetswe<br>Ramantshane        | SARS @FILING       |                    |                  | Home User Organisations | Returns Customs Duties & Levie | es Services Tax Status | Contact Log Out |
|--------------------------------------|--------------------|--------------------|------------------|-------------------------|--------------------------------|------------------------|-----------------|
| Tax Reference Number                 | Postfolio<br>V     | Tax<br>*           | naver            | - : Organisation        |                                |                        |                 |
| Identification Number<br>24232323232 |                    |                    |                  |                         |                                |                        |                 |
| My Profile                           |                    |                    |                  |                         |                                | (3)                    |                 |
| SARS Correspondence                  |                    |                    |                  |                         |                                |                        |                 |
| Returns Issued                       | Taxpayers          |                    |                  |                         |                                |                        |                 |
| Returns History                      |                    | Name               | Registration     | or ID number            | Tax Reference Number           |                        | Q               |
| Returns Search                       |                    |                    |                  |                         |                                |                        |                 |
| Levies and Duties                    | Name of Taxpayer   | Company/ ID Number | Reference Number | Last Return Filled      | Last Accessed                  | Actions                |                 |
| Third Party Data                     | 21384301           | 21384301           |                  |                         |                                | View Taxpayer          |                 |
| Non-Core Taxes                       | First Previous 0 1 | lext Last          |                  |                         |                                |                        |                 |
| Payments                             |                    |                    |                  |                         |                                |                        |                 |
| Third Party Appointments             | Users              |                    |                  |                         |                                |                        |                 |
| Request For Reason                   | Name of User       |                    | Last Logged In   |                         | Last Return Filed              |                        |                 |

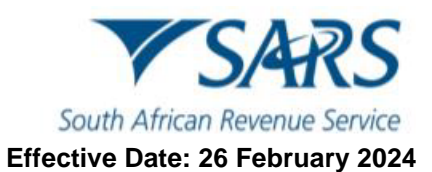

#### VSARS OFILM Home Log Ou we ne O 🝷 🚦 Organisation 🛛 🔯 . Identification Nu 24232323232 My Profile (A) (A) (A) ARS Correspondence Taxpayers Q Registration or ID number Tax Reference Number Name of Taxpayer Company/ ID Number Reference Number Last Return Filled Last Accessed Actions 21384301 21384301 View Tax First Previous 0 Next Last ayments Users uest For Reason Name of User Last Logged In Last Return Filed

#### ii) Click on the Portfolio drop down arrow to select the portfolio associated with their Excise products.

#### iii) Click on the Taxpayer drop down arrow to select the taxpayer linked to their Excise profile.

| B Mr beuTest7184                                          | SARS @FILING          |                    |                      | Home                     | User Organi       | isations Returns | Customs       | Duties & Levies | Services Ta | ax Status | Contact    | Log Ou  |
|-----------------------------------------------------------|-----------------------|--------------------|----------------------|--------------------------|-------------------|------------------|---------------|-----------------|-------------|-----------|------------|---------|
| Deu lest / 104                                            | ofile 9 2099105       | 5 <del>v</del> be  | opayer<br>eulah test | *                        | Organisation      |                  |               |                 |             |           |            |         |
| lax Reference Number<br>Identification Number<br>87987987 |                       |                    |                      | <b>^</b>                 | $\overline{}$     |                  |               |                 |             |           |            | -       |
| My Profile                                                |                       |                    |                      |                          | •                 |                  |               |                 |             |           | <b>B</b> 4 |         |
| SARS Correspondence                                       | Turnar                |                    |                      |                          |                   |                  |               |                 |             |           |            |         |
| Returns Issued                                            | Taxpayers             |                    |                      |                          |                   |                  |               |                 |             |           | -          |         |
| Returns History                                           |                       | Name               | R                    | egistration or ID number |                   | Та               | x Reference N | imber           |             |           | Q          |         |
| Returns Search                                            |                       |                    |                      |                          |                   |                  |               |                 |             |           |            |         |
| Levies and Duties                                         | Name of Taxpayer      | Company/ ID Number | Reference Num        | ber                      | Last Return Fille | ed               | Last A        | ccessed         | Action      | ns        |            | _       |
| Third Party Data Certificate<br>Search                    | beulah 20998300       | 321231321          |                      |                          | -                 |                  | -             |                 | View        | Taxpayer  |            | _       |
| Third Party Data                                          | beulah test           | 4434334            |                      |                          |                   |                  |               |                 | View        | Taxpayer  |            | _       |
| Non-Core Taxes                                            | customs code 01714890 | 545454564          |                      |                          | -                 |                  | -             |                 | View        | Taxpayer  |            | _       |
| Payments                                                  | Customs code 20891744 | 89890890           |                      |                          | -                 |                  |               |                 | View        | Taxpayer  |            | _       |
| Third Party Appointments                                  | DEL 20996529          | 1321               |                      |                          | -                 |                  | -             |                 | View        | Taxpayer  |            | _       |
| Request For Reason                                        | First Previous 0      | 1 2 3 4            | Next Last            |                          |                   |                  |               |                 |             |           |            |         |
| Disputes\Suspension Of Payment                            |                       |                    |                      |                          |                   |                  |               |                 |             |           |            |         |
| Voluntary Disclosure                                      | Users                 |                    |                      |                          |                   |                  | 🚊 LIVE C      | HAT             |             | 1         | 🍺 ASK A QU | ESTION? |

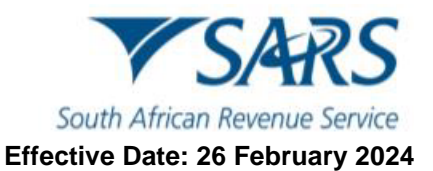

## 3 How to request a return

- a) Once the client has made the correct portfolio and taxpayer selections in paragraph 2, they can start the process of requesting a return. This process is applicable for all excise products (except CEB01 requests). The client must:
  - i) Click on Excise Levies & Duties.
  - ii) Click on Request Return.

| B Mr beuTest7184                  | E TSARS @ FR. INSI Hume User Organisations Returns Duties & Levies Services Tax Status Contact Log Cut                                                                                |
|-----------------------------------|----------------------------------------------------------------------------------------------------|
| bed reatined                      | Pontisio Taropyer<br>10991055 • 10 - 20990561 • I Organisation                                                                                                    |
| Tax Reference Number              |                                                                                                    |
| Identification Number<br>87987987 | BEALLERT DETLION                                                                                                    |
| My Profile                        | Construction         Test Predict 10 - 20096561           Tradictivation Number:         9999000           Excluse Clear Code:         20096561                                       |
| Transfer Duty                     | The table below contains a list of all products and warehouse numbers that are active against your Excise code.                                                                       |
| Excise Levies & Duties            | steel a watchever against which you want to transact and then click on the "Request Return History Listing" burnts no to balan the latest detail against that warehouse.              |
| Request Return                    | It une or more or your wateriouse numbers up not appear in the yrin below after refreshing your isst or registered products, prease risit your nearest sorts trainch for association. |
| Issued/Saved Returns              | Select         Industry         Warehouse Number           O Tobacco         PTASOS2222           Mait Beer         PTASOS2230                                                        |
| History                           | Aprilia Provoluzional     Malt Beer PTXM 02222     Environmental Levies PTAVM 02540                                                                                                   |
| Historic Filed Returns            | o matco Prava 02599<br>Matteer Prava 02567<br>Petrol PTAVA 02567                                                                                                    |
| Account Rights                    | Iturinisting Kerösene     F1/XVM 02803       Olseal – Distiller Fuel     F1/XVM 02503       Specified Aliphatic Hydrocarbon Solvents     F1/XVM 02503                                 |
| Account Maintenance               | Bio-Desei - Type 2 Commercial PTXM 0291<br>Bio-Disei - Type 2 Commercial Other PTXM 0291<br>Traditional Akican Beer PTXM 0291                                                         |
| Local Duties Payable              | Transmarkan beer Prass Varizulae<br>Tyre PTAV5 01235<br>Ad Valorem PTAV5 0125                                                                                                    |
| Special Links                     | Spirits PTANAP0364                                                                                                    |
|                                   | Spirits PTAVAS0330<br>Spirits PTAVAS0473<br>Wine PRLSVM00163                                                                                                    |
|                                   | Refresh my lat of registance Products Request Return History Listing                                                                                                    |
|                                   |                                                                                                    |
|                                   | LIVE CHAT DISERTION                                                                                                    |

iii) Where specific excise product does not appear on the list provided, click on Refresh my list of registered Products.

| B Mr beuTest7184                                | SARS OFFLING                                                                                                    | Home User Organisations Returns Customs Duties & Levies Services Tax Status Contact Log Ou   |
|-------------------------------------------------|----------------------------------------------------------------------------------------------------|----------------------------------------------------------------------------------------------|
| Tax Reference Number                            | Perteile<br>beuTest7184 - Test Profile 9 20991055                                                                                                    | • I Organization                                                                             |
| Identification Number<br>87987987<br>My Profile | REQUEST RETURN                                                                                                    |                                                                                              |
|                                                 | Trader Name:         Test Profile         10 - 2096561           Registration Number:         959009         9           Excise Client Code:         20996561                                                                                                    |                                                                                              |
| Transfer Duty                                   | The table below contains a list of all products and warehouse numbers that are active against your Excise code.                                                                                                    |                                                                                              |
| Excise Levies & Duties                          | Select a warehouse against which you want to transact and then click on the 'Request Return History Listing' button to obtain the<br>If one or more of your warehouse numbers do not appear in the grid below after refreshing your list of registered products, plea | e latest detail against that warehouse.<br>se visit your nearest SARS branch for assistance. |
| Request Return                                  | Select Industry Warehouse Number                                                                                                    |                                                                                              |
| Issued/Saved Returns                            | Tobacco PTASOS02822<br>Malt Beer PTASOS02830<br>O Solvits PTASOS02849                                                                                                    |                                                                                              |
| History                                         | Malt Beer<br>PTAVM 02222<br>Environmental Levies<br>DTAVM 02540<br>PTAVM 02540<br>PTAVM 02560                                                                                                    |                                                                                              |
| Historic Filed Returns                          | MaltBeer PTAW 02567<br>Petrol PTAW 02563<br>DTAW 02563                                                                                                    |                                                                                              |
| Account Rights                                  | Diesel - Distaita Fuel     PTAW 02503     PTAW 02503     Specified Alphatic Hydrocarbon Solvents     PTAW 02503     PTAW 02503     PTAW 02503     PTAW 02503     PTAW 02503                                                                                           |                                                                                              |
| Account Maintenance                             | Dio-Disel Type 2 Commercial: Other PTAW 0251     Traditional African Beer PTASVM01904     Traditional African Beer PTASVM01904                                                                                                    |                                                                                              |
| Local Duties Payable                            | Type PTAVS 01235<br>Ad Valorem PTAVS 0125                                                                                                    |                                                                                              |
| Special Links                                   | Spirits PTAWP00366<br>Spirits PTAWP00366<br>Spirits PTAWP00364<br>DTAWP00364                                                                                                    |                                                                                              |
|                                                 | O opentes PTAVMS00380<br>O Wine PRLSVM00153                                                                                                    |                                                                                              |
|                                                 | Refresh my list of registered Products Request Return History Listing                                                                                                    |                                                                                              |
|                                                 |                                                                                                    | LIVE CHAT 💬 ASK A QUESTION?                                                                  |

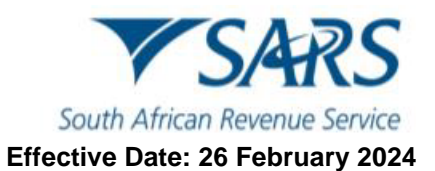

- iv) Click on Select, at the radio button against the applicable industry and corresponding warehouse number.
- v) Click on Request History Return Listing.

| B Mr beuTest7184                                | ■ ▼SARS ΦILING                                                                                                    | Home          | User         | Organisations   | Returns       | Customs  | Duties & Levies | Services | Tax Status | Contact    | Log Out |
|-------------------------------------------------|----------------------------------------------------------------------------------------------------|---------------|--------------|-----------------|---------------|----------|-----------------|----------|------------|------------|---------|
| Tax Reference Number                            | Portfolio<br>beu/Test7184 - Test Profile 9 20991055                                                                                                    | * I           | Organisat    | ion             |               |          |                 |          |            |            |         |
| Identification Number<br>87987987<br>My Profile | REQUEST RETURN Trader Name Task Profile 10 - 20996561                                                                                                    |               |              |                 |               |          |                 |          |            |            | _       |
| Transfer Duty<br>Excise Levies & Duties         | Preparation runner: 2099000<br>Excluse Clem Code: 20990501<br>The table below contains a list of all products and warehouse numbers that are active against your Excise code.<br>Select a warehouse against which you want to transact and then click on the 'Request Return History Listing' button to obtai | n the latest  | detail again | st that warehou | ise.          |          |                 |          |            |            |         |
| Request Return                                  | If one or more of your warehouse numbers do not appear in the grid below after refreshing your list of registered products, p                                                                                                    | lease visit y | your nearest | SARS branch fo  | or assistance |          |                 |          |            |            |         |
| Issued/Saved Returns                            | Select Industry Warehouse Number<br>Tobaco PPASOS2022<br>Mall Baer PTASOS2023<br>Sadate PTASOS20330                                                                                                    |               |              |                 |               |          |                 |          |            |            |         |
| History                                         | Aprilia P PLAVM 022049<br>Mat Beer P TAVM 02222<br>Privionmental Levies P TAVM 02540<br>bacco P TAVM 02559                                                                                                    |               |              |                 |               |          |                 |          |            |            |         |
| Historic Filed Returns                          | Malt Beer PTAVM 02567<br>Petrol PTAVM 02583<br>Muminating Kerosene PTAVM 02583                                                                                                    |               |              |                 |               |          |                 |          |            |            |         |
| Account Rights                                  | Diesel – Disiliate Fuel PTAVM 02583     Specified Aliphatic Hydrocarbon Solvents PTAVM 02583     Bio-Dised – Type 2 Commercial PTAVM 02591                                                                                                    |               |              |                 |               |          |                 |          |            |            |         |
| Account Maintenance                             | Bio-Diesel – Type 2 Commercial: Other PTAVM 02591<br>Traditional African Beer PTASVM01904<br>Traditional African Beer PTASVM02048                                                                                                    |               |              |                 |               |          |                 |          |            |            |         |
| Local Duties Payable                            | Tyre         PTAVS 01235           Ad Valorem         PTAVS 01261           Tyre         PTAVS 01261                                                                                                    |               |              |                 |               |          |                 |          |            |            |         |
| Special Links                                   | Splits         PTA/MP00356           Splits         PTA/MP00364           Splits         PTA/MS00364           PTA/MS00350         PTA/MS00350                                                                                                    |               |              |                 |               |          |                 |          |            |            |         |
|                                                 | Spirits     PTXVM806473     PTXVM806473     PRLSVM80153     Refresh my lat of registered Products Return History Listing                                                                                                    |               | -            |                 |               |          |                 |          |            |            |         |
|                                                 | l l                                                                                                    |               |              |                 |               | 🚊 LIVE ( | CHAT            |          |            | 🎦 ASK A QU | ESTION? |

vi) Click on Select NEW.

### vii) Click on Request Next Return.

| B Mr beuTest7184<br>beuTest7184 0 |                                                                                                    |                                                              |                                                       |                                                | Home                                 | User                                                             | Organisations  | Returns                                          | Customs | Duties & Levies | Services       | Tax Status | Contact                      | Log Out |
|-----------------------------------|----------------------------------------------------------------------------------------------------|--------------------------------------------------------------|-------------------------------------------------------|------------------------------------------------|--------------------------------------|------------------------------------------------------------------|----------------|--------------------------------------------------|---------|-----------------|----------------|------------|------------------------------|---------|
| Tax Reference Number              | Portfolio<br>beuTest7184 - Test Profile 9 20991055                                                                             | *                                                            | Taxpayer<br>Test Profile 10 - 209                     | 996561                                         | - : (                                | Organisatio                                                      |                |                                                  |         |                 |                |            |                              |         |
| Identification Number<br>87987987 | Return History Listing                                                                                                    |                                                              |                                                       |                                                |                                      |                                                                  |                |                                                  |         |                 |                |            |                              |         |
|                                   | Trader Details<br>Trader Name: TR<br>Registration Number: 94<br>Excise Client Code: 22<br>Warehouse Number: P                  | ast Profile 10 - 20996561<br>390809<br>1996561<br>TASOS02822 |                                                       |                                                |                                      |                                                                  |                |                                                  |         |                 |                |            |                              |         |
| Transfer Duty                     |                                                                                                    |                                                              |                                                       |                                                |                                      |                                                                  |                |                                                  |         |                 |                |            |                              |         |
| Excise Levies & Duties            | The table below contains a list of the last few<br>You may view a submitted return, or amend a                                 | returns submitted against t<br>ind file new returns where a  | he selected industry/wa<br>pplicable. Refer to the de | rehouse.<br>etail in the table for this inforn | ation.                               |                                                                  |                |                                                  |         |                 |                |            |                              |         |
| Local Duties Payable              | To continue, select a record against which yo                                                                                  | u want to transact and then                                  | click on the relevant but                             | ton which will then become av                  | ailable.                             |                                                                  |                |                                                  |         |                 |                |            |                              |         |
| Special Links                     | Select ERN<br>NEW<br>DTAROCO3922230190020000                                                                                   | Period From Date<br>2018-10-01<br>2018 07 01                 | Period To Date<br>2018-12-31                          | Submission Channel                             | Subr<br>N/A                          | mission Date                                                     | -49            | Status<br>NEW                                    | C       | SV Required ?   | Can /<br>N/A   | Amend ?    | Exception<br>None            |         |
|                                   | PTASOS0282220180630000<br>PTASOS0282220180331000<br>PTASOS0282220180231000<br>PTASOS0282220180231000<br>PTASOS0282220171231000 | 2018-04-01<br>2018-02-21<br>2018-01-01<br>2017-10-01         | 2018-06-30<br>2018-03-31<br>2018-02-21<br>2017-12-31  | EFILING<br>EFILING<br>EFILING<br>EFILING       | 2018<br>2018<br>2018<br>2018<br>2018 | 8-04-17T09:44<br>3-02-27T10:10<br>3-02-27T10:08<br>3-02-27T10:08 | 43<br>18<br>41 | COMPLETED<br>COMPLETED<br>COMPLETED<br>COMPLETED | N       |                 | NO<br>NO<br>NO |            | None<br>None<br>None<br>None |         |
|                                   | View Request Correction Request Next Return                                                                                    |                                                              |                                                       |                                                |                                      |                                                                  |                |                                                  |         |                 |                |            |                              |         |
|                                   |                                                                                                    |                                                              |                                                       |                                                |                                      |                                                                  |                |                                                  |         |                 |                |            |                              |         |

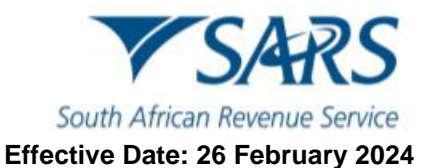

b) The return has now been issued. The client must now click on the Industry hyperlink to generate the return.

| K Dr Keabetswe<br>Ramantshane | EXCISE AND LEVIES WORK PAGE<br>(arPayer Details<br>Trader Name:<br>Registration Number:<br>Excise Client Code: | 21384301<br>21384301<br>21384301 |                  |                |        |
|-------------------------------|----------------------------------------------------------------------------------------------------|----------------------------------|------------------|----------------|--------|
| Tax Reference Number          | Industry                                                                                                    | Warehouse Number                 | Period From Date | Period To Date | STATUS |
| 24232323232                   | Traditional African Beer<br>Back to Search Refresh Return                                                      | PTASVM01532                      | 01/04/2020       | 30/04/2020     | Issued |
| My Profile                    |                                                                                                    |                                  |                  |                |        |
| Transfer Duty                 |                                                                                                    |                                  |                  |                |        |
| Excise Levies & Duties        |                                                                                                    |                                  |                  |                |        |
| Request Return                |                                                                                                    |                                  |                  |                |        |
| Issued/Saved Returns          |                                                                                                    |                                  |                  |                |        |
| History                       |                                                                                                    |                                  |                  |                |        |
| Historic Filed Returns        |                                                                                                    |                                  |                  |                |        |
| Account Rights                |                                                                                                    |                                  |                  |                |        |
| Account Maintenance           |                                                                                                    |                                  |                  |                |        |
| Local Duties Payable          |                                                                                                    |                                  |                  |                |        |
| Special Links                 |                                                                                                    |                                  |                  |                |        |

- 4 How to upload Comma-Separated Values (CSV) files
- a) Some excise products like Ad Valorem and the Health Promotion Levy on Sugary Beverages, require CSV files to be uploaded before a requested return can be issued. When required to upload a CSV file, the client must:

| Mr beuTest7184                    | SARS @FILING                                                                                         |                                                                  |                                                                       | Home                                                                         | User           | Organisations R | eturna Customs        | Duties & Levies Services | Tax Status Co | ntact Log Out   |
|-----------------------------------|----------------------------------------------------------------------------------------------------|------------------------------------------------------------------|-----------------------------------------------------------------------|------------------------------------------------------------------------------|----------------|-----------------|-----------------------|--------------------------|---------------|-----------------|
| beuTest7184 0                     | Portlolio<br>beuTest7184 - Test Profile 9 2099105                                                    | i •                                                              | Texpayer<br>Test Profile 6 21028589                                   | • 1                                                                          | Organisati     | on 🚳            |                       |                          |               |                 |
| Tax Reference Number              |                                                                                                    |                                                                  |                                                                       |                                                                              |                | Card.           |                       |                          |               |                 |
| Identification Number<br>87987987 |                                                                                                    |                                                                  |                                                                       |                                                                              |                |                 |                       |                          |               |                 |
| My Profile                        | Return History Listing<br>Trader Details<br>Trader Name<br>Registration Number<br>Excise Client Code | Test Profile 5 21028589<br>7967987987<br>21028599<br>77107698769 |                                                                       |                                                                              |                |                 |                       |                          |               |                 |
| Transfer Duty                     | warenouse womber                                                                                     | C111V3 00500                                                     |                                                                       |                                                                              |                |                 |                       |                          |               |                 |
| Excise Levies & Duties            | The table below contains a list of the last few<br>You may view a submitted return, or amend a       | r returns submitted against th<br>and file new returns where ap  | e selected industry/warehouse.<br>alicable. Refer to the detail in th | ne table for this information.                                               |                |                 |                       |                          |               |                 |
| Request Return                    | To continue, select a record against which yo                                                        | u want to transact and then d                                    | ick on the relevant button whic                                       | h will then become available.                                                |                |                 |                       |                          |               |                 |
| Issued/Saved Returns              | Select ERN Period From Date     NEW 2019-04-01                                                       | Period To Date<br>2019-06-30                                     | Submission Channel<br>N/A                                             | Submission<br>N/A                                                            | n Date         | Status          | CSV Required ?<br>YES | Can Amend ?              | Excepti       | on              |
| History                           | View   Request Correction   Request Next Return                                                      |                                                                  | C                                                                     | V Required                                                                   | shmit the      |                 |                       |                          |               |                 |
| Historic Filed Returns            |                                                                                                    |                                                                  | rele                                                                  | evant data file prior to viewing or<br>mpleting your return.                 |                |                 |                       |                          |               |                 |
| Account Rights                    |                                                                                                    |                                                                  | To<br>Dat                                                             | upload a CSV file now, select the i<br>ta button below.                      | Upload         |                 |                       |                          |               |                 |
| Account Maintenance               |                                                                                                    |                                                                  | To                                                                    | cancel this request and return to to<br>tory listing page, click on the Back | the<br>button. |                 |                       |                          |               |                 |
| Local Duties Payable              |                                                                                                    |                                                                  |                                                                       | Upload Data                                                                  | Back           |                 |                       |                          |               |                 |
| Special Links                     |                                                                                                    |                                                                  |                                                                       | /                                                                            |                |                 |                       |                          |               |                 |
|                                   |                                                                                                    |                                                                  |                                                                       | -                                                                            |                |                 |                       |                          |               |                 |
|                                   |                                                                                                    |                                                                  |                                                                       |                                                                              |                |                 |                       |                          |               |                 |
|                                   |                                                                                                    |                                                                  |                                                                       |                                                                              |                |                 |                       | CHAT                     | Ð             | ASK A QUESTION? |

i) Click on Upload Data.

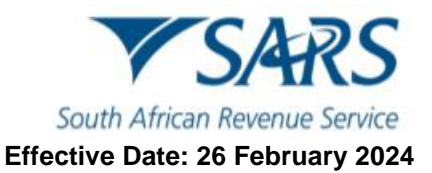

- ii) Click on Choose File.
- iii) Select the applicable CSV-file.
- iv) Click on Open.
- v) Click on Upload and Submit.

| Tar Reference Reference   Mander Darie   Namder Darie   Namder Dari                                                                                                    | B Mr beuTest7184<br>beuTest7184 0 | TAXPAYER DETAILS<br>Taxpayer Name. Test Profile 8 21090466<br>Registration Number: 213213<br>Excise Client Code. 21090466                                              |                            |                                                                       |                                           |                                                                  |  |
|----------------------------------------------------------------------------------------------------|-----------------------------------|----------------------------------------------------------------------------------------------------|----------------------------|-----------------------------------------------------------------------|-------------------------------------------|------------------------------------------------------------------|--|
| Market Ratures         Market Ratures         Marke                                                                                                    | Tax Reference Number              | CSV File Upload                                                                                                    | C Open                     |                                                                       |                                           | ×                                                                |  |
| big honie   big honie                                                                                                    | Identification Number<br>87987987 | button. The file will then be added to the table below and concurrently sent to SA                                                                                     | ← → ~ ↑ 🎴 > This           | s PC > Desktop > CSV Files                                            | ~ O ,                                     | Search CSV Files                                                 |  |
| Name     Date     Date     Date       Transfer Dary     Document Rame     Document Rame <t< th=""><th>My Profile</th><th>Should you wish to refresh your CSV data that is displayed in your return once it</th><th>Organize • New folder</th><th></th><th></th><th>III • 🔟 🕜</th><th></th></t<>                                                                                                    | My Profile                        | Should you wish to refresh your CSV data that is displayed in your return once it                                                                                      | Organize • New folder      |                                                                       |                                           | III • 🔟 🕜                                                        |  |
| Transfer Dary     Decement Hams     Descent Films     Decement Support       Report Bears       Neared/Saved Refarms       Hatary       Hatary       Hatary       Hatary       Hatary       Record Bears       Materia       Product State Control       Based/Saved Refarms       Hatary       Hatary       Hatary       Neared/Saved Refarms       Account Bights       Account Bights       Account Bights       Account Bights       Based       Special Ends                                                                                                    |                                   | Note however that a new return will automatically be issued with the updated dat<br>This will therefore override any information that you have captured in your return | Desktop # ^<br>Downloads # | Name                                                                  | Date modified                             | Type                                                             |  |
| Very inportant     Output       Account Rights                                                                                                    | Transfer Duty                     | Document Name Choose File No file chosen Upload & Submit                                                                                                    | 🛅 Documents 🖃              | adv 20180417 14                                                       | 2023/04/18 3:45 PM                        | Microsoft Excel Comma Separate                                   |  |
| i.e. song ang type method documents in vigo.       i.e. song ang type method documents in vigo.       i.e. song ang type method documents in vigo.       i.e. song ang type method documents in vigo.       i.e. song ang type method documents in vigo.       i.e. song ang type method documents in vigo.       i.e. song ang type method documents in vigo.       i.e. song ang type method documents in vigo.       i.e. song ang type method documents in vigo.       i.e. song ang type method documents       i.e. song ang type method documents            i.e. song ang type method documents       i.e. song ang type method documents       i.e. song ang type method documents       i.e. song ang type method documents       i.e. song ang type method documents       i.e. song ang type method documents       i.e. song ang type method documents       i.e. song ang type method documents       i.e. song ang type method documents       i.e. song ang type method documents       i.e. song ang type method documento       i.e. song ang type method documents       i.e. | Excise Levies & Duties            | Very Important:                                                                                                    | E Pictures #               | <ul> <li>adv csv Test 20180329 12</li> <li>Prod_VM</li> </ul>         | 2023/04/20 11:55 AM<br>2022/08/02 9:33 AM | Microsoft Excel Comma Separati<br>Microsoft Excel Comma Separati |  |
| Issued/Saved Ruturs     UPLOADIC DOCUMENTS       History     File State       History     File State       History     File State       History     File State       History     File State       History     File State       History     File State       History     File State       History     File State       History     File State       History     File State       Account Rights     File State       Local Dulies Payable     File State                                                                                                    | Request Return                    | The only no type which may be uploaded is .69     Password protected documents may not be uploaded                                                                     | CSV Files Excise Current   | <ul> <li>Prod1_VM</li> <li>SBL - QA.2018031 3csv</li> </ul>           | 2023/04/11 10:15 AM<br>2023/04/11 1:01 PM | Microsoft Excel Comma Separate<br>Microsoft Excel Comma Separate |  |
| Hadrov     File Name     File Name     File Name     File Name     Conc Drive     End Conc June       Hadrov, Faled Relations     RFC Relass Oct XMax     863     20210     This PC     Network     Image: Concent of the set of the set of th                                                                                                    | Issued/Saved Returns              | UPLOADED DOCUMENTS                                                                                                    | Malume                     | <ul> <li>sbl 20180418_vs101</li> <li>sbl csv 20180315 v107</li> </ul> | 2023/04/11 12:58 PM<br>2023/04/18 2:35 PM | Microsoft Excel Comma Separati<br>Microsoft Excel Comma Separati |  |
| Historic Faled Rehum     RPC Release Oct Originary     863     20210     Notice       Account Rights     Notice     Network     Image: Control of the second second se                                                                               | History                           | File Name File Size Date / Time<br>RFC Retest Oct XML.csv 863 2021/0                                                                                                   | OneDrive     This PC       | sbl csv 20180630 v31231                                               | 2023/04/11 1:13 PM                        | Microsoft Excel Comma Separate                                   |  |
| Account Bights<br>Account Mainteanco<br>Local Duties Payable<br>Special Linix                                                                                                    | Historic Filed Returns            | RFC Retest Oct Orig csv 863 2021/0                                                                                                    | Network                    | <i>,</i>                                                              |                                           |                                                                  |  |
| Account Maintenance Local Durine Reyable Back Back                                                                                                    | Account Rights                    |                                                                                                    | File nam                   | e: 101 Q1 nii20180701 vs11                                            | ~ All                                     | files                                                            |  |
| Local Daties Physiole Special Links  Each                                                                                                    | Account Maintenance               |                                                                                                    |                            |                                                                       | → [                                       | Open Cancel                                                      |  |
| Special Links                                                                                                    | Local Duties Payable              |                                                                                                    |                            |                                                                       |                                           | <u>lis</u>                                                       |  |
|                                                                                                    | Special Links                     | Back                                                                                                    |                            |                                                                       |                                           |                                                                  |  |
|                                                                                                    |                                   |                                                                                                    |                            |                                                                       |                                           |                                                                  |  |
|                                                                                                    |                                   |                                                                                                    |                            |                                                                       |                                           |                                                                  |  |
| E DAT DAT                                                                                                    |                                   |                                                                                                    |                            |                                                                       |                                           | THE CHAT                                                         |  |

- vi) Where the upload had previously failed, choose a different CSV file or re-upload the amended current file.
- vii) Click on Upload and Submit.

| B Mr beuTest7184                                |                                                                                                    | Home | User       | Organisations | Returns | Customs  | Duties & Levies | Services | Tax Status | Contact    | Log Out  |
|-------------------------------------------------|----------------------------------------------------------------------------------------------------|------|------------|---------------|---------|----------|-----------------|----------|------------|------------|----------|
| Tax Reference Number                            | Porticile Teconer<br>beuTest7184 - Test Profile 9 20091055  Teconer<br>Test Profile 6 21028589                                                                                                    | * 1  | Organisati | ion           |         |          |                 |          |            |            |          |
| Identification Number<br>87987987<br>My Profile | Targayer Name         Teed Profile 0 2102559           Registration Number:         7967987387           Excise Cilent Code :         2102659                                                                            |      |            |               |         |          |                 |          |            |            |          |
| Transfer Duty                                   | CSV File Uptoad<br>To send a file to SARS, click on 'Browse' and select the applicable file you want to upload. Then click on the 'Upload & Submit'                                                                      |      |            |               |         |          |                 |          |            |            |          |
| Excise Levies & Duties                          | button. The file will then be added to the table below and concurrently sent to SARS.                                                                                                    |      |            |               |         |          |                 |          |            |            |          |
| Request Return                                  | Note however that a new return will automatically be issued with the updated data after it is successfully submitted to SARS.                                                                                            |      |            |               |         |          |                 |          |            |            |          |
| Issued/Saved Returns                            | I his will therefore override any information that you have captured in your return. Document Name: Choose File No file chosen Upload & Submit                                                                           |      |            |               |         |          |                 |          |            |            |          |
| History                                         | Upload failed.                                                                                                    |      |            |               |         |          |                 |          |            |            |          |
| Historic Filed Returns                          | Warehouse number discrepancy. Expected - CTNVS 00580, Supplied - JHBVS 01000     Excise code discrepancy. Expected - 21028589, Supplied - 20991055     Excise Code discrepancy. Expected - 21028589, Supplied - 20991055 |      |            |               |         |          |                 |          |            |            |          |
| Account Rights                                  | From Date discrepancy. Expected - 20190401, Supplied - 20170701     To Date discrepancy. Expected - 20190630, Supplied - 20170930                                                                                        |      |            |               |         |          |                 |          |            |            |          |
| Account Maintenance                             | Very important: The only file type which may be uploaded is .csv                                                                                                    |      |            |               |         |          |                 |          |            |            |          |
| Local Duties Payable                            | Password protected documents may not be uploaded.                                                                                                    |      |            |               |         |          |                 |          |            |            |          |
| Special Links                                   | UPLOADED DOCUMENTS No documents have been unloaded                                                                                                    |      |            |               |         |          |                 |          |            |            |          |
|                                                 | Back                                                                                                    |      |            |               |         |          |                 |          |            |            |          |
|                                                 |                                                                                                    |      |            |               |         |          |                 |          |            |            |          |
|                                                 |                                                                                                    |      |            |               |         | 칠 LIVE C | HAT             |          |            | 🤛 ASK A QU | JESTION? |

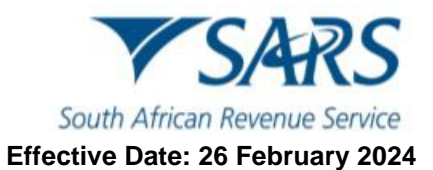

b) Once the file has been uploaded successfully, click on the Industry hyperlink to commence capturing the return.

| B Mr beuTest7184<br>beuTest7184 0 | EXCISE AND LEVIES WORK F<br>TaxPayer Details<br>Trader Name:<br>Registration Number:<br>Excise Client Code: | PAGE<br>Test Profile 9 20991055<br>beulah 20991055<br>20991055 |                                |                              |                  |
|-----------------------------------|----------------------------------------------------------------------------------------------------|----------------------------------------------------------------|--------------------------------|------------------------------|------------------|
| Tax Reference Number              |                                                                                                    |                                                                |                                |                              |                  |
| Identification Number<br>87987987 | Ad Valorem                                                                                                  | Warehouse Number<br>JHBVS 01000                                | Period From Date<br>01/07/2017 | Period To Date<br>30/09/2017 | STATUS<br>Issued |
| My Profile                        | Back to Search   Roman Return                                                                               |                                                                |                                |                              |                  |
| Transfer Duty                     | Upload Document<br>Data Upload via CSV                                                                      |                                                                |                                |                              |                  |
| Excise Levies & Duties            |                                                                                                    |                                                                |                                |                              |                  |
| Request Return                    |                                                                                                    |                                                                |                                |                              |                  |
| Issued/Saved Returns              |                                                                                                    |                                                                |                                |                              |                  |
| History                           |                                                                                                    |                                                                |                                |                              |                  |
| Historic Filed Returns            |                                                                                                    |                                                                |                                |                              |                  |
| Account Rights                    |                                                                                                    |                                                                |                                |                              |                  |
| Account Maintenance               |                                                                                                    |                                                                |                                |                              |                  |
| Local Duties Payable              |                                                                                                    |                                                                |                                |                              |                  |
| Special Links                     |                                                                                                    |                                                                |                                |                              |                  |

## 5 How to capture a return

- c) To commence capturing the return, the client must:
  - i) Expand the Licensee/Registrant Details header to verify their registration details.

| B Mr beuTest7184                                | SARS @read                                         | Home User Organisations Returns Customs Duties & Levies Services Tax Status C | Contact Log Out |
|-------------------------------------------------|----------------------------------------------------|-------------------------------------------------------------------------------|-----------------|
| Tax Reference Number                            | Portfolio<br>beuTest7184 - Test Profile 9 20991055 | • Crganisation                                                                |                 |
| Identification Number<br>87987987<br>My Profile | Back Save File Return Validate Print               |                                                                               | - 100 •         |
| Transfer Duty                                   | South African Revenue Service Ad Valorem (A        | AVE) EXD075                                                                   | Î               |
| Excise Levies & Duties                          |                                                    |                                                                               |                 |
| Request Return                                  | Licensee / Registrant Details                      |                                                                               | ^               |
| Issued/Saved Returns                            | Exist Coto 1                                       | Warehouse to *                                                                | A               |
| History                                         |                                                    | 1 ING 1510                                                                    | -               |
| Historic Filed Returns                          | Financia Accounting No. *                          | VAT No.<br>4060103563                                                         | â               |
| Account Rights                                  |                                                    |                                                                               | - 1             |
| Account Maintenance                             |                                                    | Tadig Name<br>ESTER LAUDER COMPANIES PTY ITD                                  | â               |
| Local Duties Payable                            |                                                    |                                                                               | -               |
| Refunds & Drawbacks Claims                      | Accounting Period From Date                        | Accounting Pariot To Date                                                     |                 |
| Special Links                                   |                                                    |                                                                               |                 |
|                                                 | PIN No.                                            | PTAVS 0157020171231A00                                                        | 8               |
|                                                 |                                                    | LIVE CHAT 23                                                                  | February 2024   |

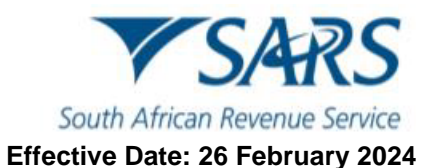

- ii) Expand and collapse the following headers to verify their registered addresses as well as their contact person's particulars:
  - A) Licensee/Registrant Physical Address.
  - B) Licensee/Registrant Postal Address.
  - C) Particulars of Representative Person.
  - D) Warehouse Physical Address.

| B Mr beuTest7184                                | SARS @FRIME                                                                                         | Home User Organisations Returns Customs Duties & Levies Services Tax Status C | Contact Log Out |
|-------------------------------------------------|----------------------------------------------------------------------------------------------------|-------------------------------------------------------------------------------|-----------------|
| Tax Reference Number                            | Parties<br>beuTest7184 - Test Profile 9 20901055 v<br>Test Profile 9 20901055                       | • I Organisation                                                              |                 |
| Identification Number<br>87987987<br>My Profile | Back Save File Return Validate Print                                                                | -                                                                             | • 100 •         |
| Transfer Duty                                   | Lusawa / Rustan .<br>EDUARD ERIC OETTLE                                                             | OETTLE EE                                                                     | â               |
| Excise Levies & Duties                          |                                                                                                    |                                                                               |                 |
| Request Return                                  | 2017 / 07 / 01 🖻 🏠                                                                                  | Accurating Printed To Calls                                                   |                 |
| Issued/Saved Returns                            |                                                                                                    |                                                                               |                 |
| History                                         | PRN No.                                                                                             | BN JHEVS 0100020170930A00                                                     | ê               |
| Historic Filed Returns                          |                                                                                                    |                                                                               |                 |
| Account Rights                                  | Case No.                                                                                            | <b>a</b>                                                                      |                 |
| Account Maintenance                             |                                                                                                    |                                                                               |                 |
| Local Duties Payable                            | Licensee / Registrant Physical Address                                                              | <b>←</b>                                                                      | ~               |
| Special Links                                   | Licensee / Registrant Postal Address                                                                | ←                                                                             | ~               |
|                                                 | Particulars of Representative Person / Agent e.g. Public Officer, Principal Officer, Senior Member, | Senior Partner, Main Trustee etc.                                             | ~               |
|                                                 | Warehouse Physical Address                                                                          | ←                                                                             | ~               |
|                                                 |                                                                                                    | 🔛 LIVE CHAT 💬                                                                 | ASK A QUESTION? |

d) The client must expand all applicable headers and capture all relevant information either by drop-down list selection or insertion.

| B Mrb                                             | Home User Organisations Returns Customs Duties & Levies Services                                                                                                    | Tax Status | Contact Log O |  |  |  |  |  |  |
|---------------------------------------------------|----------------------------------------------------------------------------------------------------|------------|---------------|--|--|--|--|--|--|
| Tax Reference Number                              | Portfolio Taxpayer<br>anet10471 - test profile - 20995816  Taxpayer test profile - 20996603  Company Company Comp |            |               |  |  |  |  |  |  |
| Identification Number<br>4546546546<br>My Profile | Back Save File Return Validate Print                                                                                                    |            | - 100 +       |  |  |  |  |  |  |
| Transfer Duty                                     | South African Revenue Service                                                                                                    |            | EXD260        |  |  |  |  |  |  |
| Excise Levies & Duties                            | Licensee / Registrant Details                                                                                                    |            | ~             |  |  |  |  |  |  |
| Local Duties Payable                              | Product Details - EXCISE ACCOUNT SCHEDULE - SVM - TAB SPECIAL MANUFACTURING WAREHOUSE                                                                                                    |            | ~             |  |  |  |  |  |  |
| Special Links                                     | Product & Tariff Items – SVM - TAB SPECIAL MANUFACTURING WAREHOUSE                                                                                                    |            |               |  |  |  |  |  |  |
|                                                   | Duty Calculation - SVM - TAB SPECIAL MANUFACTURING WAREHOUSE                                                                                                    |            |               |  |  |  |  |  |  |
|                                                   | Over / Underpayment – SVM - TAB SPECIAL MANUFACTURING WAREHOUSE                                                                                                    |            |               |  |  |  |  |  |  |

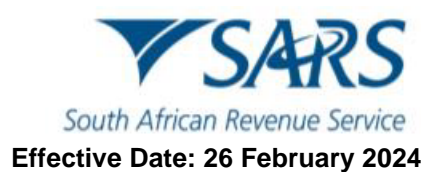

- e) Some excise products will require the client to:
  - i) Add rebated removal items.

| B Mr beuTest7184<br>beuTest7184                 | SARS @FEAG                                                                                          | Home  | User (       | Organisations | Returns Cu | itoms Duties & Lev | ies Services | Tax Status | Contact  | Log Out |
|-------------------------------------------------|----------------------------------------------------------------------------------------------------|-------|--------------|---------------|------------|--------------------|--------------|------------|----------|---------|
| Tax Reference Number                            | Portfolio<br>beuTest7184 - Test Profile 9 20991055                                                  | - I ( | Organisation |               |            |                    |              |            |          |         |
| Identification Number<br>87987987<br>My Profile | Back Save File Return Validate Print                                                                |       |              |               |            |                    |              |            | 8        | 100 +   |
| Transfer Duty                                   | South African Revenue Service                                                                       |       |              |               |            |                    |              |            | EXD260   | Î       |
| Excise Levies & Duties                          | Licensee / Registrant Details                                                                       |       |              |               |            |                    |              |            | ,        | ~       |
| Special Links                                   | EXCISE ACCOUNT SCHEDULE - VM - TBC MANUFACTURING WAREHOUSE                                          |       |              |               |            |                    |              |            | ,        | ^       |
|                                                 | Rebated Removals Rebate items                                                                       |       |              |               |            |                    |              |            | ^        | Ī       |
|                                                 | Add a Rebated Removal Item.                                                                         |       |              |               |            |                    |              |            |          |         |
|                                                 |                                                                                                    |       |              |               |            |                    |              | + Add      | 🖬 Delete |         |
|                                                 | Note: For description of Rebate Items refer to Schedule 6 on the SARS website under Legal & Policy. |       |              |               |            |                    |              |            | •        |         |
|                                                 | REMOVAL TYPE – VM - TBC MANUFACTURING WAREHOUSE                                                     |       |              |               |            |                    |              |            | ~        |         |

ii) Select the applicable rebate items via drop-down lists.

| B Mr beuTest7184                                | ■ ▼SARS @FRING                                                                            | Home User Organisations Returns Customs Duties & Levies Services Tax Status Contact Log O                                                                                                    |
|-------------------------------------------------|-------------------------------------------------------------------------------------------|----------------------------------------------------------------------------------------------------|
| Tax Reference Number                            | Portfelie<br>beu Test7184 - Test Profile 9 20991055 v Test Profile 8 21090466             | 👻 🔋 Organisation 🛛 🛞                                                                                                    |
| Identification Number<br>87987987<br>My Profile | Back Sarve File Return Validate Print                                                     | <u>100</u>                                                                                                    |
| Transfer Duty                                   | EXCISE ACCOUNT SCHEDULE - VM - TBC MANUFACTURING WAREHOUSE                                | ^                                                                                                    |
| Excise Levies & Duties                          | Rebated Removals Rebate items                                                             | ^                                                                                                    |
| Local Duties Payable                            |                                                                                           |                                                                                                    |
| Special Links                                   | Search Q                                                                                  | 6                                                                                                    |
|                                                 | Product code CTOB Product code CTOB<br>Tariff 104.35.05 Tariff 104.35.07                  | Product code PTOB         Product code PTOB         Product code PTOB         Product code PTOB           Tariff 104.35.01         Tariff 104.35.02         Tariff 104.35.03         Tariff 104.35.09 |
|                                                 | 1- [Rebeed Removals" [Amount" 0.00 !] [Amount" 0.00 !]                                    | 0.00 ! [Anost 0.00 ! [Anost 0.00 ! 0.00 ! 0.00 !                                                                                                    |
|                                                 | 622050101 The Amounts completed for the product The Amounts completed for the product The | Amounts completed for the product The Amounts completed for the product The Amounts completed for the product The Amounts completed for the product                                                   |
|                                                 | 622050201                                                                                 | nema yan yengo. U 🛛 🔍 🖌 🎽                                                                                                    |
|                                                 | 622050301                                                                                 | + Add Dekte                                                                                                    |
|                                                 | 622050401 Rebate Items refer to Schedule 6 on the SARS website under Legal & Policy.      |                                                                                                    |
|                                                 | 622070101<br>F C MANUFACTURING WAREHOUSE                                                  | × ]                                                                                                    |

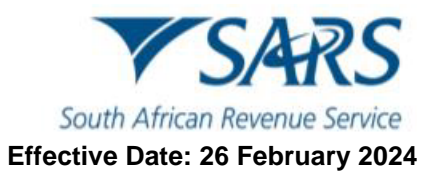

| B Mr beuTest7184                  | SARS @FLING                               |                                       |                                       | Home                                  | User Organisations Returns            | Customs Duties & Levies Service       | rs Tax Status Contact Log C           |
|-----------------------------------|-------------------------------------------|---------------------------------------|---------------------------------------|---------------------------------------|---------------------------------------|---------------------------------------|---------------------------------------|
| Tax Reference Number              | Portfolio<br>beuTest7184 - Test Profile 9 | 20991055 👻                            | Taxpayer<br>Test Profile 8 21090466   | * i                                   | Organisation                          |                                       |                                       |
| Identification Number<br>87987987 | Back Save File Return Validate            | Print                                 |                                       |                                       |                                       |                                       | - 100 •                               |
| My Profile                        |                                           |                                       |                                       |                                       |                                       |                                       |                                       |
| Transfer Duty                     | Duty Calculation – VM - TB                | C MANUFACTURING WAREHOL               | JSE                                   |                                       |                                       |                                       | ^                                     |
| Excise Levies & Duties            | Search Q                                  |                                       |                                       |                                       |                                       |                                       |                                       |
| Local Duties Payable              |                                           | Product code CTOB<br>Tariff 104.35.05 | Product code CTOB<br>Tariff 104.35.07 | Product code PTOB<br>Tariff 104.35.01 | Product code PTOB<br>Tariff 104.35.02 | Product code PTOB<br>Tariff 104.35.03 | Product code PTOB<br>Tariff 104.35.09 |
| Special Links                     | Excise Value                              | Amount*                               | Amount*                               | Amount*                               | Amount*                               | Amount*                               | Amount*                               |
|                                   | Dutiable QTY                              | -109744.06                            | - Amount*                             | -4213.17                              | - Amount* -9982.79                    | Amount* 41.53                         | - Amount"                             |
|                                   | Quantity Code                             | KG 🔒                                  | KG 🔒                                  | Massure *                             | KN 🛍                                  | Measure '                             | - Measure *                           |
|                                   | Rate of Duty                              | Amount* 260.6000                      | Anoust* 260.6000                      | Amount* 145.2000                      | Amount* 145.2000                      | Anount* 145.2000                      | - Amount*                             |
|                                   | Duty Payable                              | -28599302.04                          | -2311350.00                           | -611752.28                            | -1449501.11                           | Anount* 6030.16                       | - Amount*                             |
|                                   |                                           |                                       |                                       |                                       |                                       | Items per page                        | 6 1-6 of 10 <                         |

### iii) Click on the ">" arrow to bring up the additional fields in order to capture more rebate items.

iv) When the capturing of all the rebate items is complete, the client click the save button to save the return.

| B Mr beuTest7184<br>beuTest7184 <b>1</b>                  | flack Save File Return Validate Priet                                              | - 100 +         |
|-----------------------------------------------------------|------------------------------------------------------------------------------------|-----------------|
| Tax Reference Number<br>Identification Number<br>87987987 | South African Revenue Service Petroleum (VM)                                       | EXD160          |
|                                                           | Licensee / Registrant Dotails                                                      | ~               |
|                                                           | Product Details – PETROLEUM PRODUCTS: ACCOUNT FOR MANUFAC TURING WAREHOUSE         | ~               |
| Transfer Duty                                             |                                                                                    | <u>^</u>        |
| Excise Levies & Duties                                    | regimin details - vier relince our reducts                                         |                 |
| Request Return                                            | Payment (se applicable per law policity paring) * - R 2383.10 🛍 2015 / 05 / 28 🖾 🔒 |                 |
| Issued/Saved Returns                                      |                                                                                    |                 |
| History                                                   |                                                                                    |                 |
| Historic Filed Returns                                    |                                                                                    |                 |
| Account Rights                                            |                                                                                    |                 |
| Account Maintenance                                       | W Varian - 0.2.39 S Varian - 0.1.52 Parm Varian - 2022 08.01 Schemm Varian - 1.3   |                 |
| Local Duties Payable                                      |                                                                                    |                 |
| Special Links                                             |                                                                                    |                 |
|                                                           |                                                                                    |                 |
|                                                           |                                                                                    |                 |
|                                                           | 📔 LIVE CHAT 📁                                                                      | ASK A QUESTION? |

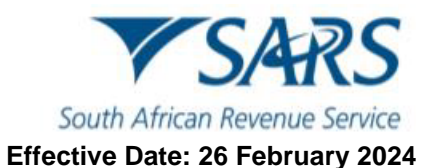

- v) A screen will appear to confirm that the return has been saved and provide the client prompts to continue,
- vi) Click the Continue button, to access the return information captured.

| Ma bau Tau 7194                   | DETAILS                                                                                                    |
|-----------------------------------|----------------------------------------------------------------------------------------------------|
| B beuTest7184 ()                  |                                                                                                    |
|                                   | RESULT                                                                                                    |
| Tax Reference Number              | Your return has been successfully saved on the eFiling system.<br>Note: You may access this return from within the "Issued / Saved Returns" menu on the left. Once you have completed any outstanding |
| Identification Number<br>87987987 | information, click on the File button and this will send the form to SARS.<br>Please select the 'Continue' button below to be directed to the Issued / Saved Returns grid.                            |
| My Profile                        |                                                                                                    |
|                                   | Contrue                                                                                                    |
| Transfer Duty                     |                                                                                                    |
|                                   |                                                                                                    |
| Excise Levies & Duties            |                                                                                                    |
| Request Return                    |                                                                                                    |
| Issued/Saved Returns              |                                                                                                    |
| History                           |                                                                                                    |
|                                   |                                                                                                    |

vii) Click on the Industry hyperlink to activate the information captured. This will open up the Declaration popup screen.

| B Mr beuTest7184                  | EXCISE AND LEVIES WORK PAGE                                 |                                                   | _                              |                              |                 |
|-----------------------------------|-------------------------------------------------------------|---------------------------------------------------|--------------------------------|------------------------------|-----------------|
|                                   | Trader Name:<br>Registration Number:<br>Excise Client Code: | Test Profile 10 - 20996561<br>9890809<br>20996561 |                                |                              |                 |
| Tax Reference Number              |                                                             |                                                   |                                |                              |                 |
| Identification Number<br>87987987 | Industry<br>Illuminating Kerosene                           | Warehouse Number<br>PTAVM 02583                   | Period From Date<br>01/04/2015 | Period To Date<br>30/04/2015 | STATUS<br>Saved |
| My Profile                        | Dack to Search Relief                                       |                                                   |                                |                              |                 |
|                                   |                                                             |                                                   |                                |                              |                 |
| Transfer Duty                     |                                                             |                                                   |                                |                              |                 |
| Excise Levies & Duties            |                                                             |                                                   |                                |                              |                 |
| Request Return                    |                                                             |                                                   |                                |                              |                 |
| Issued/Saved Returns              |                                                             |                                                   |                                |                              |                 |
| History                           |                                                             |                                                   |                                |                              |                 |

- viii) Click on Validate to confirm that all information has been captured correctly.
- ix) Click on Agree on the Declaration pop-up window.

| B Mr beuTest7184                                | 184                                                                                                    | ns Customs Duties & Levies Services | Tax Status Contact Log Out |
|-------------------------------------------------|----------------------------------------------------------------------------------------------------|-------------------------------------|----------------------------|
| Tax Reference Number                            | Puntore Transmer<br>Deu/Test/1184 - Test Profile 9 20991055 • Test Profile 10 - 20990561 • Crganisation                                                                                   |                                     |                            |
| Identification Number<br>87987987<br>My Profile | Tack Save File Return Validate Piter                                                                                                    |                                     | - 100 -                    |
| Transfer Duty                                   | South African Revenue Service Petroleum (VM)                                                                                                    |                                     | EXD160                     |
| Excise Levies & Duties                          | Licensee / Registrant Dotails                                                                                                    |                                     |                            |
| Request Return                                  |                                                                                                    |                                     |                            |
| Issued/Saved Returns                            |                                                                                                    |                                     |                            |
| History                                         | Payment Details – VM - PETROLEUM PRODUCTS Declaration                                                                                                    |                                     | ~                          |
| Historic Filed Returns                          |                                                                                                    |                                     |                            |
| Account Rights                                  | <ol> <li>hereby declare that all the information supplied in this return is true and correct and complies with the<br/>provision of the Customs and Excise Act, 10 91 of 1964.</li> </ol> |                                     |                            |
| Account Maintenance                             | Pore * For enquiries go to www sers gov za or cal 0000 00                                                                                                    |                                     |                            |
| Local Duties Payable                            |                                                                                                    |                                     |                            |
| Special Links                                   |                                                                                                    |                                     |                            |
|                                                 | Disagree Agree                                                                                                    | _                                   |                            |
|                                                 |                                                                                                    |                                     |                            |
|                                                 |                                                                                                    |                                     | ASK A QUESTION?            |

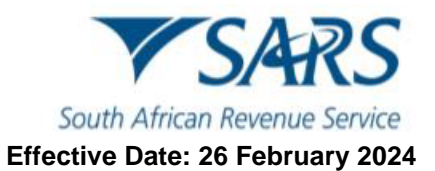

### x) Click on Continue.

| B Mr beuTest7184<br>beuTest7184 | ■ ▼SARS @reng                                                                                                    |     |      | ser C     | Organisations | Returns | Customs | Duties & Levies | Services | Tax Status | Contact | Log Out |
|---------------------------------|----------------------------------------------------------------------------------------------------|-----|------|-----------|---------------|---------|---------|-----------------|----------|------------|---------|---------|
|                                 | Portfolio Taxpayer                                                                                                    |     |      |           |               |         |         |                 |          |            |         |         |
| Tax Reference Number            | beuTest7184 - Test Profile 9 20991055 v lest Profile 10 - 20990561                                                                                                    | • : | Orga | inisation | 1 YE          |         |         |                 |          |            |         |         |
| Identification Number           |                                                                                                    |     |      |           |               |         |         |                 |          |            |         | -       |
| 87987987                        | DETAILS                                                                                                    |     |      |           |               |         |         |                 |          |            |         |         |
| My Profile                      |                                                                                                    |     |      |           |               |         |         |                 |          |            |         |         |
|                                 | RESULT                                                                                                    |     |      |           |               |         |         |                 |          |            |         |         |
| Transfer Duty                   | Your validation request has been successfully sent to SARS.<br>The data submitted within your Excise Return is currently being assessed. Please check again later for the result of<br>this validation. |     |      |           |               |         |         |                 |          |            |         |         |
| Excise Levies & Duties          | Note: You may access and view this return from within the 'Issued / Saved Returns' menu on the left. You will only be able to update<br>further changes after the validation result has been received.  |     |      |           |               |         |         |                 |          |            |         |         |
|                                 | Then once you have completed any outstanding information, click on the 'File' button and this will send the form to SARS.                                                                               |     |      |           |               |         |         |                 |          |            |         |         |
| Request Return                  | Please select the 'Continue' button below to be directed to the work page.                                                                                                    |     |      |           |               |         |         |                 |          |            |         |         |
| Issued/Saved Returns            | Continu                                                                                                    |     |      |           |               |         |         |                 |          |            |         |         |
| History                         |                                                                                                    |     |      |           |               |         |         |                 |          |            |         |         |
| Historic Filed Returns          |                                                                                                    |     |      |           |               |         |         |                 |          |            |         |         |

- f) If there were errors found in the return submission, the client must:
  - i) Click on the View Errors hyperlink to analyse the errors found.

| B Mr beuTest7184                  |                                                          |                                            |                                   |                | Home User Org                   | ganisations Returns | Customs    | Duties & Levies | Services | Tax Status | Contact | Log Out |
|-----------------------------------|----------------------------------------------------------|--------------------------------------------|-----------------------------------|----------------|---------------------------------|---------------------|------------|-----------------|----------|------------|---------|---------|
| Ded lest/104                      | Portfolio<br>beuTest7184 - Test Profile 9 20991          | 1055 -                                     | Taxpayer<br>Test Profile 9 209910 | )55            | • Organisation                  |                     |            |                 |          |            |         |         |
| Tax Reference Number              |                                                          |                                            |                                   |                |                                 | Collin Collin       |            |                 |          |            |         |         |
| Identification Number<br>87987987 |                                                          |                                            |                                   |                |                                 |                     |            |                 |          |            |         |         |
|                                   | EXCISE AND LEVIES WORK PAGE                              |                                            |                                   |                |                                 |                     |            |                 |          |            |         |         |
| My Profile                        | TaxPayer Details<br>Trader Name:<br>Registration Number: | Test Profile 9 20991055<br>beulah 20991055 |                                   |                |                                 |                     |            |                 |          |            |         |         |
|                                   | Excise Client Code:                                      | 20991055                                   |                                   |                |                                 |                     |            |                 |          |            |         |         |
| Transfer Duty                     | Industry                                                 | rehouse Number                             | Period From Date                  | Period To Date | STATUS                          |                     | Errors     |                 |          |            |         |         |
| Excise Levies & Duties            | Sugar Beverages Levy PT/                                 | AVM 02427                                  | 01/03/2023                        | 31/03/2023     | Saved - Return Validation Faile | ed                  | View Error |                 |          |            |         |         |
|                                   | Dack to Search Refresh Return                            |                                            |                                   |                |                                 |                     |            |                 |          |            |         |         |
| Request Return                    |                                                          |                                            |                                   |                |                                 |                     |            | `               |          |            |         |         |
| Issued/Saved Returns              |                                                          |                                            |                                   |                |                                 |                     |            |                 |          |            |         |         |
| History                           | Data Upload Via CSV                                      |                                            |                                   |                |                                 |                     |            |                 |          |            |         |         |
| Historic Filed Returns            |                                                          |                                            |                                   |                |                                 |                     |            |                 |          |            |         |         |
| Account Rights                    |                                                          |                                            |                                   |                |                                 |                     |            |                 |          |            |         |         |
| Account Maintenance               |                                                          |                                            |                                   |                |                                 |                     |            |                 |          |            |         |         |

ii) Review the summary of the error(s) that require correction. These errors will be displayed in a new window.

| R | ETURN ERRORS                                                                                          |
|---|----------------------------------------------------------------------------------------------------|
| 1 | Excise Return - Validation Errors Please refer to the error/s below in relation to your Excise Return |
|   | Note that you must correct all errors in order to file your Return successfully                       |
|   | Levy Rate is invalid: 0.0210                                                                          |
| * |                                                                                                    |

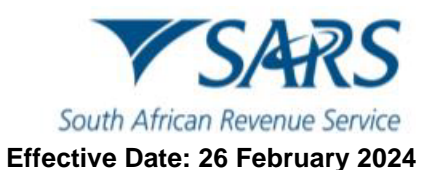

iii) Once all the errors have been corrected, click on Validate button thereafter a declaration pop up windown will open. Click on the Agree button to make the required declaration.

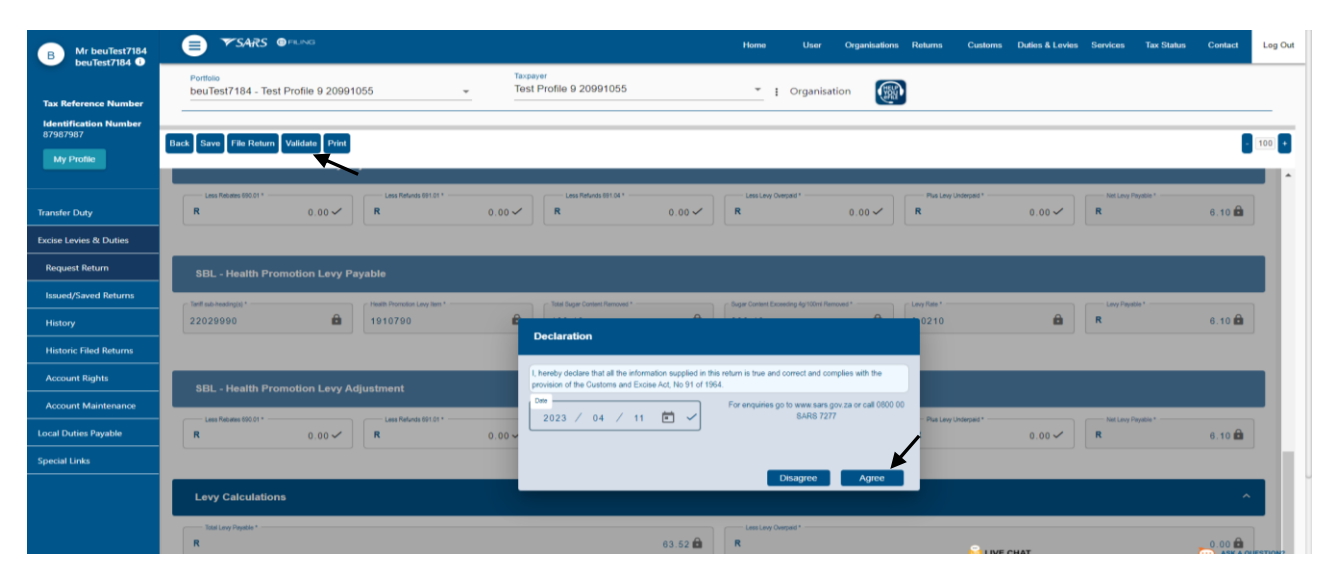

#### iv) Click on Continue.

| B Mr beuTest7184<br>beuTest7184                           | E YSARS @FR.MG Home User Organizations Returns Duties & Levies Services Tax Status Contact                                                                                                    | Log Out |
|-----------------------------------------------------------|----------------------------------------------------------------------------------------------------|---------|
| Tax Reference Number<br>Identification Number<br>87987987 | Pertole<br>beuTest7184 - Test Profile 9 20991055 Test Profile 9 20991055 Crganisation                                                                                                    | -       |
| My Profile                                                | RESULT                                                                                                    |         |
| Transfer Duty                                             | Thank you for submitting your Excise Return to SARS.<br>The data submitted within it is currently being assessed.<br>To view your captured form, you may aslot the "Continue" button below to be directed to the work page. |         |
| Excise Levies & Duties                                    |                                                                                                    |         |
| Request Return                                            | Continue                                                                                                    |         |
| Issued/Saved Returns                                      |                                                                                                    |         |
| History                                                   |                                                                                                    |         |
| Historic Filed Returns                                    |                                                                                                    |         |
| Account Rights                                            |                                                                                                    |         |

#### v) Click on Back to Search once the return has been validated successfully.

| B Mr beuTest7184<br>beuTest7184 0 | SARS OPELING                                                                                                    | Home Use              | er Organisations Returns    | Customs Duties & Levies | Services Tax Status | Contact Log Out |
|-----------------------------------|----------------------------------------------------------------------------------------------------|-----------------------|-----------------------------|-------------------------|---------------------|-----------------|
|                                   | Penteleo Taxpayer<br>beuTest7184 - Test Profile 9 20991055 😴 Test Profile 9 20991055                                              | 👻 🚦 Orga              | inisation                   |                         |                     |                 |
| Identification Number             |                                                                                                    |                       |                             |                         |                     |                 |
| 87987987                          | EXCISE AND LEVIES WORK PAGE                                                                                                    |                       |                             |                         |                     |                 |
| My Profile                        | (Tan2pyer Details<br>Trader Name: Test Profile 9 20991055<br>Registration Number: beulah 20991055<br>Excise Client Code: 20991055 |                       |                             |                         |                     |                 |
| Transfer Duty                     | 7 Industry Warehouse Number Period From Date                                                                                      | Period To Date STATUS |                             |                         |                     |                 |
| Excise Levies & Duties            | Sugar Beverages Lexx JHBVM 00968 01/07/2019 Back to Search Refresh Return                                                         | 31/07/2019 Saved - Re | eturn Validation Successful |                         |                     |                 |
| Request Return                    | LET LE DE SCRIPTION LE                                                                                                    | TTER DATE OPEN        |                             |                         |                     |                 |
| Issued/Saved Returns              | Exc. a Notification for PRN generated 20.                                                                                         | 3/02/23 <u>Open</u>   |                             |                         |                     |                 |
| History                           | Upload Document                                                                                                    |                       |                             |                         |                     |                 |
| Historic Filed Returns            | Data Upload via CSV                                                                                                    |                       |                             |                         |                     |                 |
| Account Rights                    |                                                                                                    |                       |                             |                         |                     |                 |
| Account Maintenance               |                                                                                                    |                       |                             |                         |                     |                 |

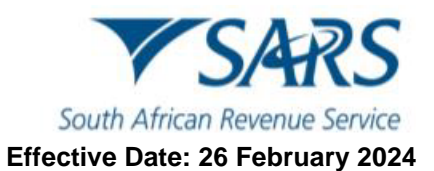

vi) Click on File Return button then a declaration pop up windown will open. Click on the Agree button to make the required Declaration.

| B Mr beuTest7184                                | SARS @FILING                                                | Home User Organisations Return                                                                                                    | s Customs Duties & Levies Services | Tax Status Contact Log Out |
|-------------------------------------------------|-------------------------------------------------------------|----------------------------------------------------------------------------------------------------|------------------------------------|----------------------------|
| Tax Reference Number                            | Portfelio Tai<br>beuTest7184 - Test Profile 9 20991055 - Te | st Profile 9 20991055 • Organisation                                                                                                    |                                    |                            |
| Identification Number<br>87987987<br>My Profile | Back Save File Return Validate Print                        |                                                                                                    |                                    | - 100 <b>+</b>             |
| Transfer Duty                                   | South African Revenue Service                               | Sugary Beverages Levy Return                                                                                                    |                                    | EXD179                     |
| Excise Levies & Duties                          | Request for Amendment Details                               |                                                                                                    |                                    | ~                          |
| Issued/Saved Returns                            | Licensee / Registrant Details                               |                                                                                                    |                                    | ~                          |
| History                                         | Product Details - Sugary Beverages Levy Return              | Destruction                                                                                                    |                                    | ~                          |
| Historic Filed Returns                          |                                                             | Deckiration                                                                                                    |                                    |                            |
| Account Rights                                  |                                                             | I, hereby declare that all the information supplied in this return is true and correct and complies with the<br>provision of the Customs and Excise Act, No 91 of 1964.                                                                                                    |                                    |                            |
| Account Maintenance                             |                                                             | Date         For enquiries go to www.sars.gov.za or call 0800.00           2023 / 04 / 11         Image: Comparison of the second second s |                                    |                            |
| Local Duties Payable                            |                                                             |                                                                                                    |                                    |                            |
| Special Links                                   |                                                             | Diamo                                                                                                    |                                    |                            |
|                                                 |                                                             | Disagree Agree                                                                                                    |                                    |                            |
|                                                 |                                                             |                                                                                                    |                                    |                            |
|                                                 |                                                             |                                                                                                    |                                    | ASK A QUESTION?            |

#### vii) Click on Continue.

| B Mr beuTest7184                  | E TSARS @FILMS Home User Organizations Returns Customs Dadies & Levies Services Tax Status Contact Log C                                                                                                    | Jut |
|-----------------------------------|----------------------------------------------------------------------------------------------------|-----|
| Tax Reference Number              | Pentale Tarpayer<br>beuTest/T184 - Test Profile 9 20991055 Test Profile 9 20991055 E Corpanisation                                                                                                    |     |
| Identification Number<br>87987987 | DETAILS                                                                                                    |     |
| My Profile                        | RESULT                                                                                                    |     |
| Transfer Duty                     | Thank you for submitting your Excise Return to SARS.<br>The data submitted within it is currently being assessed.<br>To deve your captured form, you may select the "continue" button below to be directed to the work page. |     |
| Excise Levies & Duties            |                                                                                                    |     |
| Request Return                    | Continue                                                                                                    |     |
| Issued/Saved Returns              |                                                                                                    |     |
| History                           |                                                                                                    |     |
| Historic Filed Returns            |                                                                                                    |     |
| Account Rights                    |                                                                                                    |     |

g) The process is completed when the Status header reads Return Filed Successfully.

| B Mr beuTest7184                  | SARS @FILING                                                                           | E YSARS @FLAG                                   |                                     |                | Home User Organisations Returns Customs Daties & Levies Services Tax Status Contact |            |  |  |  |  | Log Ou |
|-----------------------------------|----------------------------------------------------------------------------------------|-------------------------------------------------|-------------------------------------|----------------|-------------------------------------------------------------------------------------|------------|--|--|--|--|--------|
| Tax Reference Number              | Portfolio<br>beuTest7184 - Test Profile 9 2                                            | •0991055 •                                      | Taxpayer<br>Test Profile 9 20991055 | · : C          | Organisation                                                                        |            |  |  |  |  |        |
| Identification Number<br>87987987 |                                                                                        | _                                               |                                     |                |                                                                                     | -          |  |  |  |  | _      |
| My Profile                        | EXCISE AND LEVIES WORK PAG<br>TaxPayer Details<br>Trader Name:<br>Registration Number: | E<br>Test Profile 9 20991055<br>beulah 20991055 |                                     |                |                                                                                     |            |  |  |  |  |        |
| Transfer Duty                     | Excise Client Code:                                                                    | 20991055<br>Warehouse Number                    | Period From Date                    | Period To Date | STATUS                                                                              |            |  |  |  |  |        |
| Excise Levies & Duties            | Sugar Beverages Levy<br>Back to Search Make Payment                                    | JHBVM 00968                                     | 01/07/2019                          | 31/07/2019     | Return Filed Suc                                                                    | ccessfully |  |  |  |  |        |
| Request Return                    | LETTER DESCRIPTION<br>Excise Notification for PBN generated                            | 1                                               | LETTER DATE<br>2023/02/23           | la             | PEN                                                                                 |            |  |  |  |  |        |
| Issued/Saved Returns              |                                                                                        |                                                 |                                     | ×              |                                                                                     |            |  |  |  |  |        |
| History                           |                                                                                        |                                                 |                                     |                |                                                                                     |            |  |  |  |  |        |
| Historic Filed Returns            |                                                                                        |                                                 |                                     |                |                                                                                     |            |  |  |  |  |        |
| Account Rights                    |                                                                                        |                                                 |                                     |                |                                                                                     |            |  |  |  |  |        |

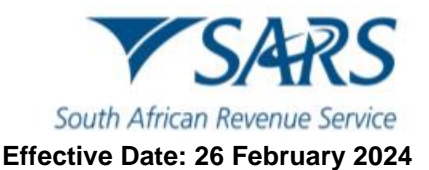

# 6 Request and submit of local manufacturing declarations – ZDP, ZGR and ZOL (CEB01)

- a) To request and submit a CEB01 billing form, the client must:
  - i) Click on Duties & Levies.
  - ii) Click on Local Duties Payable, and
  - iii) Click on Request Billing Form.

| B Mr beuTest7184                  |                                                    | Home                                | User Organisations Returns Customs Duties & Levies Service | es Tax Status Contact Log Out |
|-----------------------------------|----------------------------------------------------|-------------------------------------|------------------------------------------------------------|-------------------------------|
| Tay Reference Number              | Portfolio<br>beuTest7184 - Test Profile 9 20991055 | Taxpayer<br>Test Profile 9 20991055 | * : Organisation                                           |                               |
| Identification Number<br>87987987 |                                                    |                                     |                                                            |                               |
| My Profile                        | Taxpayer Name                                      |                                     | Contact Details ()                                         |                               |
|                                   | Test Profile 9 20991055                            |                                     | Cell: 0800404400                                           |                               |
| Transfer Duty                     | Registration Number                                |                                     | Email: gfisher@sars.gov.za                                 |                               |
| Excise Levies & Duties            | beulah 20991055                                    |                                     |                                                            |                               |
| Local Duties Payable              | Tay Types Details                                  |                                     |                                                            |                               |
| Request Billing Form              | lax types becaus                                   |                                     |                                                            |                               |
| Saved Forms                       | Tax Type Description                               | Reference Number                    | Status                                                     |                               |
| History                           | Excise Agent                                       | 20991055                            | Successfully Activated                                     |                               |
| Special Links                     |                                                    |                                     |                                                            |                               |
|                                   | Edit Contact Details                               |                                     | Manage Tax Types                                           | Access Rights                 |
|                                   |                                                    |                                     |                                                            |                               |
|                                   |                                                    |                                     |                                                            |                               |
|                                   |                                                    |                                     | 🔛 LIVE CHAT                                                | ASK A QUESTION?               |

- b) The client must select the applicable billing form on the Industry, Warehouse Number and Action fields.
- c) The Status field indicates whether a billing form has already been issued to their profile.
- d) The following instructions applies to billing forms:
  - i) If a billing form has already been issued, click on the Open hyperlink.
  - ii) If a billing form has not been issued, click on Request to request one from SARS.
  - iii) If a warehouse number(s) don't appear on the list below, the client must make an appointment to visit their nearest SARS branch for assistance.

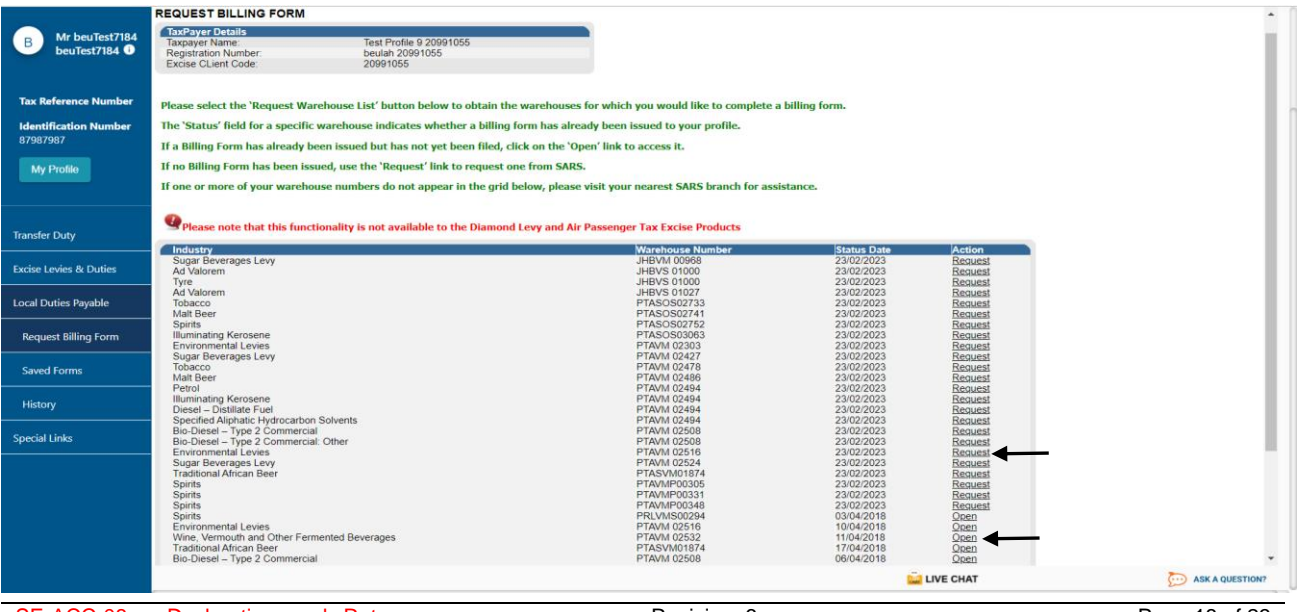

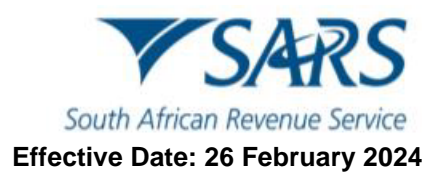

- A brief of the stand of the stand of the
- e) The client must click on the CEB01 hyperlink.

- f) To commence completing the form, the client must:
  - i) Click on Excise Billing Details to expand its contents.

| Letter of Runner   Letter of Runner                                                                                                    | B Mr beuTest7184                                | SARS ØFILING                                                                                                    | Home Use  | or Organisa | ations R | totums Custe | ms Dutios & Lovios | s Services                                | Tax Status                   | Contact  | Log Out |
|----------------------------------------------------------------------------------------------------|-------------------------------------------------|----------------------------------------------------------------------------------------------------|-----------|-------------|----------|--------------|--------------------|-------------------------------------------|------------------------------|----------|---------|
| bit gene is production   Transfer Day   Transfer Day   Constant on Revenue Service   Customs / Excise Billing   Billing Details   Customs / Excise Billing   Customs / Excise Billing   Customs / Excise Billing   Customs / Excise Billing   Billing Details   Customs / Excise Billing   Customs / Excise Billing   Customs / Excise Billing   Customs / Excise Billing   Customs / Excise Billing   Customs   Served Formation   Customs / Excise Billing   Customs / Excise Billing   Customs / Excise Billing   Customs / Excise Billing   Customs / Excise Billing   Customs / Excise Billing   Customs   Served Formation   Customs   Customs   Cust                                                                                                    | Tax Reference Number                            | Pedialo Pedialo Pedial | * i Organ | nisation    |          |              |                    |                                           |                              |          | _       |
| Interform Castor / Exc / Exc | Identification Number<br>87987987<br>My Profile | Back Save File Pint                                                                                                    |           |             |          |              |                    |                                           |                              | 8        | 100 +   |
| Local Local S Dudia       Failing Details         Local Dudia Popularia       Excles Billing Details         Request Billing Form       Declaration         Streed Forms       Declaration         Bittery       Declaration         Special Locks       Declaration         Disconstruction       Declaration         Special Locks       Declaration         Disconstruction       Declaration         Special Locks       Declaration complex with the provisions of the nucleums and socies at no 51 of 1564.         Special Locks       Desconstruction         Special Locks       Desconstruction                                                                                                    | Transfer Duty                                   | South African Revenue Service                                                                                                    |           | C           | uston    | ns / Exci    | e Billing          |                                           | CEE                          | 801      |         |
| Local Dutes Payaled       Excise Billing Details       Image: Contraction of the contraction of the contraction of t                              | Excise Levies & Duties                          | Billing Details                                                                                                    |           |             |          |              |                    |                                           |                              |          | ~ /     |
| Request Bling form       Perform         Sweed Forms       Perform         Battop       Special Links       Special Links                                                                                                    | Local Duties Payable                            | Excise Billing Details                                                                                                    |           |             |          |              |                    |                                           |                              |          | ₽~      |
| Nation         Special Links         Description         Special Links         Special Links <th>Request Billing Form</th> <th>Declaration</th> <th></th> <th></th> <th></th> <th></th> <th></th> <th></th> <th></th> <th></th> <th></th>                                                                                                    | Request Billing Form                            | Declaration                                                                                                    |           |             |          |              |                    |                                           |                              |          |         |
| Special Links         Parenty disclares that all the information supplied in this information scapplied in this information scapplied in this match in the and consist and complier with the provisions of the customs and accise act, ro 91 of 1964.         Suppose all Links         Suppose all Links         S                                                                                                    | History                                         |                                                                                                    |           |             |          |              |                    |                                           |                              |          |         |
| Base SCHMARDS         That does if as up to # 13 to 0.7 15 to 0.0           2023 / 04 / 00         Image: Schwarz Annual Schwarz Annual Schwarz Annua                                                | Special Links                                   | I hereby declare that all the information supplied in this return is true and correct and complies with the provisions of the customs and excise act, no 91 of 1964.                                                                                                    |           |             |          |              | X000<br>X000       | x00000000000<br>x000000000000000000000000 |                              |          |         |
|                                                                                                    |                                                 | Be⊫(CTYNECT)<br>2023 / 04 / 06 🛱 ✔                                                                                                    |           |             |          | Fo           | nead ensure you a  | o over the 2 lines of                     | 75 aooe<br>800 00 SARS (7277 | )        | -       |
| 🖬 LIVE CHAT 🍋 AKK A QUEST                                                                                                    |                                                 |                                                                                                    |           |             |          | <u></u>      | VE CHAT            |                                           |                              | ASK A QU | ESTION? |

- ii) Insert the Closing Date of the Account as well as the Due Date under the Excise Billing Details ribbon.
- iii) Open the fields by clicking on the drop-down list and insertion under the Local Manufacturing heading.
- iv) Scroll down to the Line No. 1 SCH 1 P 2A heading.

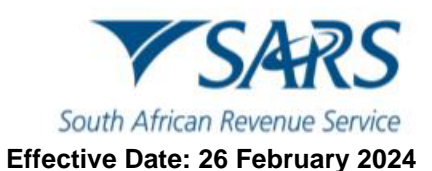

| B Mr beuTest7184                                          | Back Save File Print                                           |      |                                                            |       |                                                |             | 100 +          |
|-----------------------------------------------------------|----------------------------------------------------------------|------|------------------------------------------------------------|-------|------------------------------------------------|-------------|----------------|
| Tax Reference Number<br>Identification Number<br>87987987 | South African Revenue Service                                  |      |                                                            | Custo | ms / Excise Billing                            | CEB01       | ~              |
|                                                           | Excise Billing Details                                         |      |                                                            |       |                                                |             | ^              |
| Transfer Duty<br>Excise Levies & Duties                   | Dese SRing No. *<br>EFL-A0FE5F78-0IZAC27                       | ۵    | Closing Date of Account (CCCYNINDD)*<br>2022 / 08 / 13 🖿 🗸 |       | Due Dee (DOYYIMAD) *<br>2022 / 07 / 13 🖿 🗸     | -           |                |
| Local Duties Payable<br>Request Billing Form              | Local Manufacturing                                            |      |                                                            |       |                                                |             | ~              |
| Saved Forms                                               | Waterbouse Code<br>PRLVMS00294                                 | â    | TC-Watehouse Code<br>PTAVM 02458                           | ~     | Remover Code<br>0 0 0 0 1 2 8 4                |             | ~              |
| Flistory<br>Special Links                                 | Nenover Transport Code<br>03 - Road                            |      | Pot Of Destinetion / Dit<br>PTA - PRETORIA                 | * 🗸   | Trencont Document No.<br>IME A 22458           |             | ~              |
|                                                           | Teesport Document Issee Dels (DOYTMMOD)*<br>2022 / 07 / 08 🖻 🖌 |      | Proselans Cempory Cole *<br>ZOL                            | * 🗸   | How many lines social you like to complete?* 1 |             | ~              |
|                                                           | R Total Due *                                                  | 0.00 |                                                            |       |                                                |             |                |
|                                                           |                                                                |      |                                                            |       | LIVE CHAT                                      | <b>&gt;</b> | SK A QUESTION? |

v) Click the drop down list to open up the fields where the information will be captured. Capture all information and under the Line No. 1 – SCH 1 P 2A heading.
 vi) Scroll down to the Declaration heading.

| B Mr beuTest7184<br>beuTest7184 ① | Back Save File Print                                                                         |                           |     |                            |            | 100 |
|-----------------------------------|----------------------------------------------------------------------------------------------|---------------------------|-----|----------------------------|------------|-----|
|                                   | R 30686.89                                                                                   |                           |     |                            |            |     |
| Tax Reference Number              |                                                                                              |                           |     |                            |            |     |
| Identification Number<br>87987987 | Line No. 1 - SCH 1 P 2A                                                                      |                           |     |                            | ^          |     |
|                                   |                                                                                              |                           |     |                            |            | •   |
|                                   | Commute Code *<br>104.05.10 - Preparations for making alcoholic beverages as defined in Ad * | Payment Codo *<br>LOP     |     | Ricine Value *<br>12525000 | ~          |     |
| Transfer Duty                     |                                                                                              | 0.000                     |     | Castled                    |            |     |
| Excise Levies & Duties            | Procedure Measure (Rebate Code)                                                              | NO - Containers (Matches) | - ~ | 95870.00                   | ~          | - 1 |
| Local Duties Payable              |                                                                                              |                           |     | Amount 1                   |            |     |
| Request Billing Form              |                                                                                              |                           |     | R                          | 33266.89 💼 |     |
| Saved Forms                       |                                                                                              |                           |     | Less Over Reyment          |            |     |
| History                           |                                                                                              |                           |     | R                          | 2580.00 🗸  |     |
| Special Links                     |                                                                                              |                           |     | R Plus Under Payment       | <b>A</b>   |     |
|                                   |                                                                                              |                           |     |                            |            |     |
|                                   |                                                                                              |                           |     | Total Amount *<br>R        | 30686.89   |     |
|                                   |                                                                                              |                           |     |                            | _          | →   |

- vii) Select the correct date under the Declaration heading.
- viii) Click on the File button if satisfied that all information captured is correct.

| B Mr beuTest7184<br>beuTest7184 <b>0</b>                  | Raat Gave File Print                                                                                                    | Loss Over Proynom R                                                                                                 | 2580.00 ✓       |
|-----------------------------------------------------------|----------------------------------------------------------------------------------------------------|----------------------------------------------------------------------------------------------------|-----------------|
| Tax Reference Number<br>Identification Number<br>87987987 |                                                                                                    | R Plus Under Payment                                                                                                | â               |
|                                                           |                                                                                                    | Titis Amount *<br>R                                                                                                 | 0686.89         |
| Excise Levies & Duties                                    | Declaration                                                                                                    |                                                                                                    |                 |
| Local Duties Payable Request Billing Form                 | I hereby declare that all the information supplied in this return is fore and correct and complies with the provisions of the customs and excise act, no 91 of 1964. | 200000000000000000000000000000000000000                                                                             |                 |
| Saved Forms<br>History                                    | Bacconnaca<br>2022 / 07 / 15 Ē ✔ ◀━━━                                                                                                    | Pless ensury you sign over the 2 lines of '30's above<br>For enquiries go to www.nams.gov.za or call 0000.00 SARS ( | 1277)           |
| Special Links                                             |                                                                                                    |                                                                                                    |                 |
|                                                           |                                                                                                    |                                                                                                    |                 |
|                                                           | W Varian - 0.2.39   8 Varian - 0.1.52   Farm Varian - 2023.02.09   Scheme Varian                                                                                     | - 1.15                                                                                                    |                 |
|                                                           |                                                                                                    | LIVE CHAT                                                                                                    | ASK A QUESTION? |

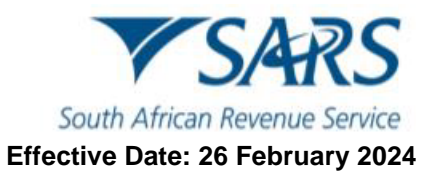

ix) Click on Continue.

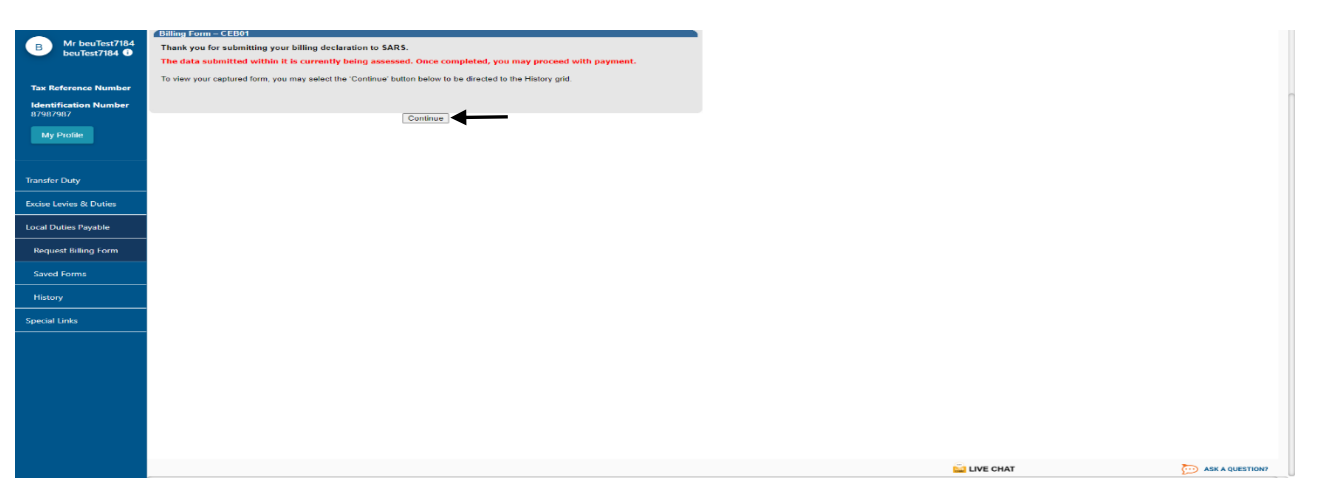

g) The client will be able to keep track of the status of their return request as well as whether payment is due. The client will be contacted by SARS to communicate the outcome of their request.

| B Mr beuTest7184<br>beuTest7184 O       | Issued/Saved From Date: |                                 |                | Issued/Saved To Date: |                    |                     |                 |
|-----------------------------------------|-------------------------|---------------------------------|----------------|-----------------------|--------------------|---------------------|-----------------|
|                                         |                         |                                 |                | Search                |                    |                     |                 |
| lax Reference Number                    | Warehouse No            | Status                          | Submitted Date | Amount Due            | Payment            | PRN                 | Open            |
| Identification Number<br>87987987       | PRLVMS00049             | Filed                           | 31/03/2023     | 180500                | Submission Pending | 8130009353EE0095517 | Open            |
|                                         | PRLVMP00037             | Billing Form Filed Successfully | 20/12/2017     | 0.0000                | No Payment Due     | 8130009353EE0048392 | Open            |
| My Profile                              | PTASOS02741             | Filed                           | 13/04/2018     | 38.66                 | Submission Pending | 8130009353EE0053468 | Open            |
|                                         | PTAVM 02427             | Filed                           | 08/05/2018     | 1091.15               | Submission Pending | 8130009353EE0055056 | Open            |
|                                         | PTASOS02741             | Billing Form Filed Successfully | 08/05/2018     | 6                     | Make Payment       | 8130009353EE0055107 | Open            |
|                                         | PTAVM 02524             | Billing Form Filed Successfully | 08/05/2018     | 1393096.8             | Make Payment       | 8130009353EE0055044 | Open            |
| Transfer Duty                           | PTAVM 02427             | Billing Form Filed Successfully | 08/05/2018     | 0.0000                | No Payment Due     | 8130009353EE0055094 | Open            |
|                                         | PTAVM 02524             | Billing Form Filed Successfully | 08/05/2018     | 6.3                   | Make Payment       | 8130009353EE0055082 | Open            |
| Excise Levies & Duties                  | PTAVM 02532             | Filed                           | 06/04/2023     | 231775                | Submission Pending | 8130009353EE0095529 | Open            |
|                                         | PTASVM01874             | Filed                           | 06/04/2023     | 0.0000                | No Payment Due     | 8130009353EE0095531 | Open            |
| Local Duties Payable                    | PTAOS 02713             | Billing Form Filed Successfully | 03/04/2018     | 0.0000                | No Payment Due     | 8130009353EE0051755 | Open            |
|                                         | 1                       |                                 |                |                       |                    |                     |                 |
| Saved Forms<br>History<br>Special Links |                         |                                 |                |                       |                    |                     |                 |
| -proa Lina                              |                         |                                 |                |                       |                    | LIVE CHAT           | Ask A QUESTION  |
|                                         |                         |                                 |                |                       |                    |                     | Sik & QUESTION? |

## 7 REFERENCES

## 7.1 Legislation

| TYPE OF REFERENCE          | REFERENCE                                                                 |  |  |  |
|----------------------------|---------------------------------------------------------------------------|--|--|--|
| Legislation and Rules      | Customs and Excise Act No. 91 of 1964: Sections 19, 27, 60 and Chapter VA |  |  |  |
| administered by SARS:      | and VB                                                                    |  |  |  |
|                            | Customs and Excise Rules: 19, 27, 54FA.01 to 54FA.09, 54I.01 to 54I.09,   |  |  |  |
|                            | 60.08(2)(a)(i), 119A.R101A(10)(d) and 200.03.                             |  |  |  |
| Other Legislation:         | Diamond Export Levy Ac No. 15 of 2007: Section 4 to 10                    |  |  |  |
| International Instruments: | None                                                                      |  |  |  |

## 7.2 Cross References

| DOCUMENT #    | DOCUMENT TITLE                         |
|---------------|----------------------------------------|
| BP-02         | Payments – External Standard           |
| EA-01-M01     | eAccount on eFiling – External Manual  |
| SE-ACC-02-M01 | eFiling Registration – External Manual |

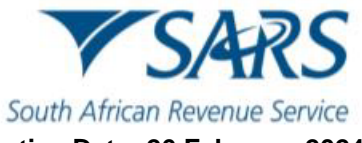

#### Effective Date: 26 February 2024

| DOCUMENT #    | DOCUMENT TITLE                                                       |
|---------------|----------------------------------------------------------------------|
| SE-ADV-03-M01 | DA 75 Ad Valorem Excise Duty Account – External Manual               |
| SE-CD-03      | Environmental levy on Carbon Dioxide Emissions of new motor vehicles |
|               | manufactured in South Africa – External Guide                        |
| SE-DEL-02     | Diamond Export Levy – External Policy                                |
| SE-DEL-03-M01 | DL 163 – Diamond Export Levy Return – External Manual                |
| SE-ELC-02     | Electricity Levy – External Policy                                   |
| SE-SB-02      | Sugary Beverages – External Policy                                   |
| SE-SB-03-M01  | DA 179 and Schedule – External Manual                                |
| SE-TL-02      | Tyre Levy – External Policy                                          |
| SE-TL-03-M01  | DA 178 and Annexures – External Manual                               |
| SE-LR-02      | Licensing and Registration – External Policy                         |
| SE-LR-03-M01  | DA 185 Completion Manual – External Manual                           |

## 7.3 Quality Records

| NUMBER    | TITLE                                                                       |  |
|-----------|-----------------------------------------------------------------------------|--|
| CEB 01    | Customs/Excise Billing                                                      |  |
| DA 161A   | Environmental Levy Account for Plastic Bags – External Manual               |  |
| DA 176    | Environmental Levy Account for Electricity                                  |  |
| DA 177    | Environmental Levy Account for Carbon Dioxide Emission Levy                 |  |
| DA 178    | Environmental Levy: Return for Tyres                                        |  |
| DA 178.01 | Environmental Levy: Production Sheet (VM)                                   |  |
| DA 178.02 | Environmental Levy: Removal of Tyres (VM)                                   |  |
| DA 178.03 | Environmental Levy: Receipt of Tyres (VS)                                   |  |
| DA 178.04 | Environmental Levy: Tyres returned to VM (VS)                               |  |
| DA 179    | Health Promotion Levy return for Sugary Beverages                           |  |
| DA 179.01 | Schedule of Health Promotion Levy items in respect of manufactured products |  |
|           | removed from the licensed premises                                          |  |
| DA 185    | Application Form: Registration/ Licensing of Customs and Excise Clients     |  |
| DL 163    | Diamond Export Levy Return                                                  |  |
| DL 163A   | Total Export Value for this period                                          |  |
| DL 163B   | Import Credit                                                               |  |
| DL 163C   | Relief for Temporary Exports                                                |  |
| DL 163D   | Relief for Election purchases                                               |  |
| DL 163E   | Exemptions                                                                  |  |
| EXD 01    | Excise Duty and Levy Return                                                 |  |

## 8 DEFINITIONS AND ACRONYMS

The definitions, acronyms and abbreviations can be accessed via the following links: <u>Glossary A-M | South</u> <u>African Revenue Service (sars.gov.za)</u>

## 9 DISCLAIMER

a) The information contained in this guide is intended as guidance only and is not considered to be a legal reference, nor is it a binding ruling. The information does not take the place of legislation and readers who are in doubt regarding any aspect of the information displayed in the guide should refer to the relevant legislation or seek a formal opinion from a suitably qualified individual.

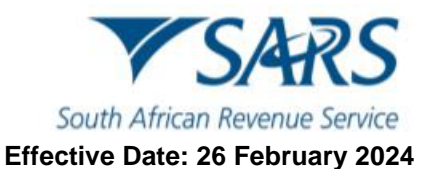

#### b) For more information about the contents of this publication you may:

- i) Visit the SARS website at www.sars.gov.za;
- Make a booking to visit the nearest SARS branch; ii)
- iii)
- Contact your own tax advisor/tax practitioner; If calling from within South Africa, contact the SARS Contact Centre on 0800 00 SARS (7277); or iv)
- If calling from outside South Africa, contact the SARS Contact Centre on +27 11 602 2093 (only V) between 8am and 4pm South African time).